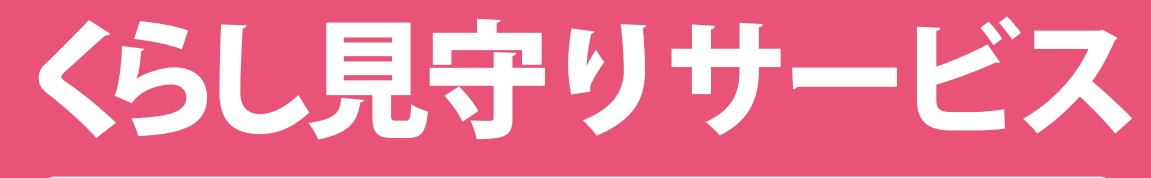

# 自宅・家族の見守り

# ご利用の手引き

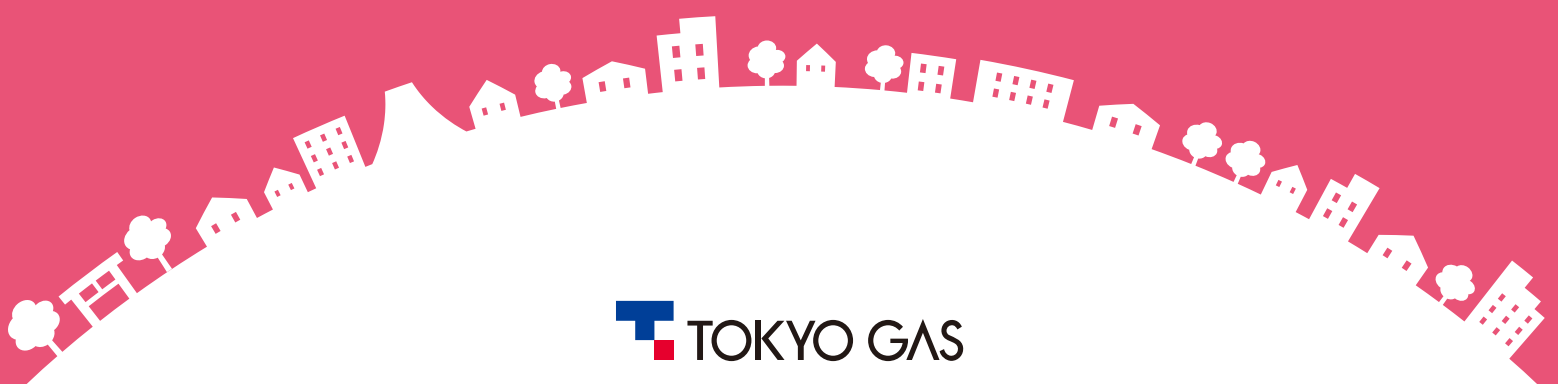

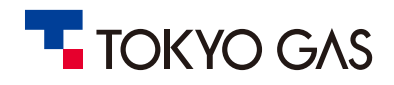

# くらし見守りサービス ご利用の手引き 目次

### カギしめ確認

| カギしめ確認とは                                        | <b>P.1</b> |
|-------------------------------------------------|------------|
| カギしめ確認の操作方法・・・・・・・・・・・・・・・・・・・・・・・・・・・・・・・・・・・・ | <b>P.1</b> |
| 開け閉め確認センサーと連携設定している場合                           | <b>P.2</b> |

#### 開け閉め確認

| 開け閉め確認とは<br>開け閉め確認の操( | 作方法 | <br>P.3<br>P.3 |
|-----------------------|-----|----------------|
|                       |     |                |

#### おかえり確認

| おかえり確認とは<br>おかえり確認の操作方法 | <br>Р.4<br>Р.4 |
|-------------------------|----------------|
|                         |                |

#### ガス見守り

| ガス見守りとは | P.5 |
|---------|-----|
| ログイン方法  | P.6 |

#### アプリの各種設定

| カギしめ確認 (カギしめ確認センサーのなまえ・アイコン変更方法)        | <b>P.7</b>  |
|-----------------------------------------|-------------|
| 開け閉め確認(開け閉め確認センサーのなまえ・アイコン変更方法)         | <b>P.8</b>  |
| おかえり確認 (おかえり確認センサーのPush通知、なまえ・アイコン変更方法) | <b>P.9</b>  |
| 「カギしめ確認センサー」と「開け閉め確認センサー」との連携設方法        | <b>P.10</b> |
| 「カギしめ確認センサー」と「開け閉め確認センサー」との連携設定解除方法     | P.11        |
| その他アプリでできること                            | <b>P.12</b> |
| ユーザー切替方法                                | <b>P.13</b> |
| 設置機器の確認                                 | <b>P.14</b> |
| 設置機器(デバイス)の削除                           | <b>P.15</b> |

#### マイページの利用方法

| ログインする際に利用可能なアカウントについて                                   | P.16        |
|----------------------------------------------------------|-------------|
| メニュー画面について                                               | P.17        |
| クレジットカード情報の登録、決済方法・・・・・・・・・・・・・・・・・・・・・・・・・・・・・・・・・・・・   | <b>P.18</b> |
| お客さま登録情報、ご契約内容の確認・・・・・・・・・・・・・・・・・・・・・・・・・・・・・・・・・・・・    | P.20        |
| サービス料金の支払明細、請求書・領収書の確認                                   | P.21        |
| メールアドレスの変更方法                                             | <b>P.22</b> |
| アカウント、ユーザーの追加、削除について                                     | P.23        |
| 警備員駆けつけの申込方法、ご利用について・・・・・・・・・・・・・・・・・・・・・・・・・・・・・・・・・・・・ | P.27        |

#### 設置機器

| 設置機器の種類          | P.30        |
|------------------|-------------|
| 貸出機器             | P.31        |
| 販売機器(カギしめ確認センサー) | <b>P.32</b> |
| 販売機器(開け閉め確認センサー) | P.33        |
| 販売機器(おかえり確認センサー) | P.34        |

### 追加購入・交換時の設置、設定方法

| カギしめ確認センサー 追加購入の前に(センサー設置条件)<br>開け閉め確認センサー 追加購入の前に(センサー設置条件)<br>カギしめ確認センサー 設置・設定方法<br>開け閉め確認センサー 設置・設定方法<br>おかえり確認センサー 設置・設定方法 | P.35<br>P.36<br>P.37<br>P.39<br>P.42 |
|----------------------------------------------------------------------------------------------------|--------------------------------------|
| 困ったときは                                                                                                    | P.45                                 |
| よくあるお問い合わせ                                                                                                    | <b>P.48</b>                          |

## サービス概要

### 本サービスは、当社貸出機器(ホームゲートウェイ、通信ドングル)とご購入いただいた各センサーを 無線により接続させて、下記サービスを提供いたします。

| カギしめ確認 | 玄関ドア等のサムターン付近に取り付けた「カギしめ確認センサー」が、センサーとサムターンのつまみとの距離を赤外線の反<br>射時間で検知し判定を行います。センサー設置時にカギの「施錠状態」、「開錠状態」での反射時間をセンサーに登録し、検知<br>した情報と事前に登録した情報に基づきセンサーが判定を行います。<br>ご利用者がアプリから問合せを行った際にセンサーが動作し、センサーが判定した情報をスマートフォン等に通知します。<br>「開け閉め確認センサー」を合わせて設置し連携設定を行うと、「開け閉め確認センサー」が検知している状態が変わってから、<br>設定した時間経過後に自動で「カギしめ確認センサー」が動作し、「カギしめ確認センサー」が「カギが施錠されていない」と判<br>定した場合に、その情報をスマートフォン等に通知します。 |
|--------|----------------------------------------------------------------------------------------------------|
|        |                                                                                                    |
| 開け閉め確認 | 窓ガラスと窓枠またはドア本体とドア枠に「開け閉め確認センサー」と磁石を設置し、「開け閉め確認センサー」がセンサーと磁<br>石の距離を磁気の大きさで検知し、センサーが一定以上の磁気の大きさを検知した場合に「窓・ドアが閉まっている」、それ以外<br>の場合は「窓・ドアが開いている」と判定します。判定している状態が変わった場合にその情報をアプリに表示し、警戒モード中<br>に、センサーが「窓・ドアが開いている」と判定した場合は、スマートフォン等に通知します。                                                                                                    |
|        |                                                                                                    |
| おかえり確認 | 「おかえり確認センサー」がホームゲートウェイと、無線通信可能な範囲にあるか否かを検知し、設定した時間以上無線通信が<br>取れない場合に「不在」と、それ以外の場合は「在宅」と判定します。判定している状態が変わった場合にその情報をアプリに表<br>示します。                                                                                                    |

## イメージ

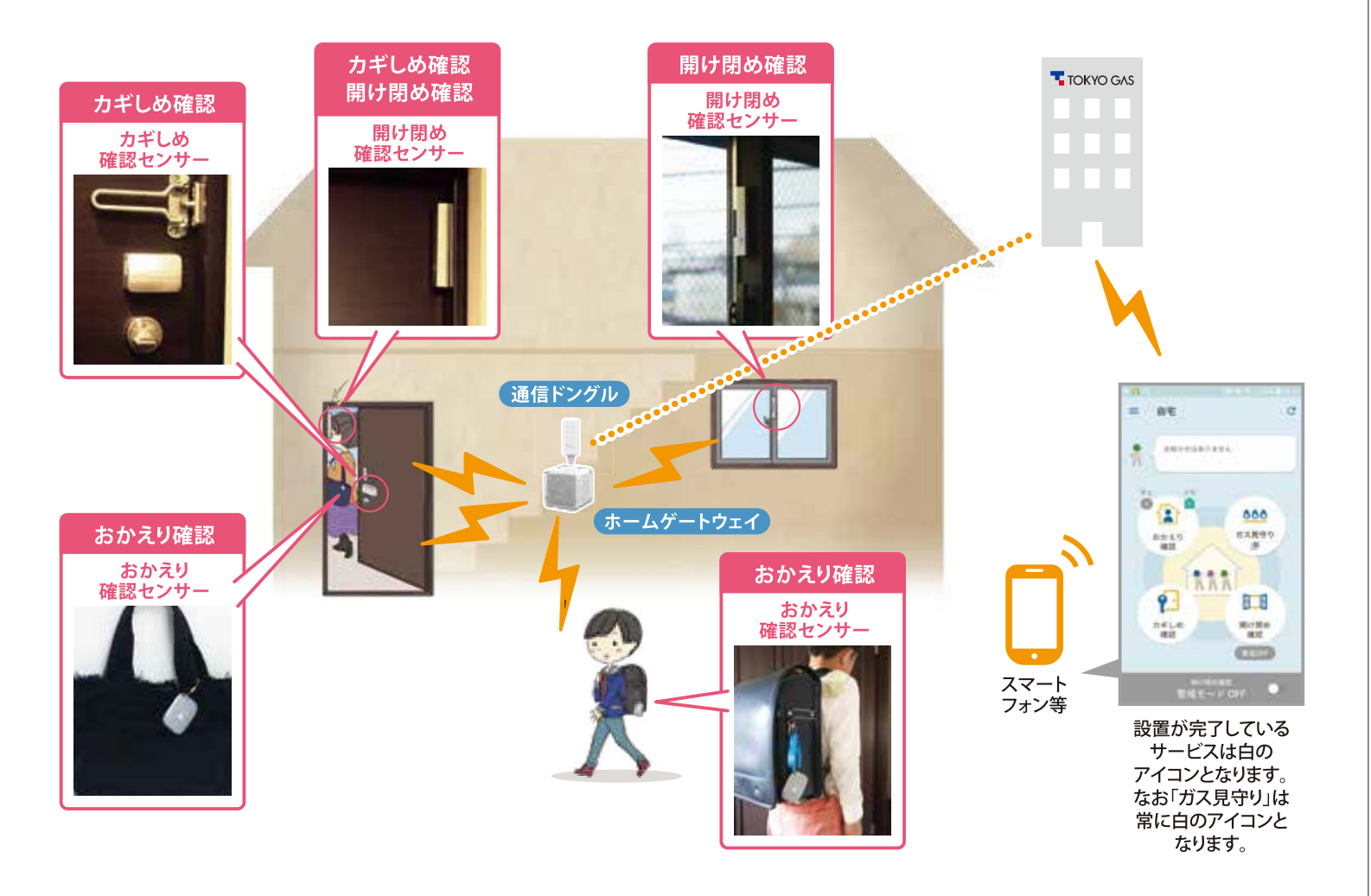

## カギしめ確認

### カギしめ確認とは

玄関ドア等に「カギしめ確認センサー」と「開け閉め確認センサー」を設置すると、ドアの開閉後、 センサーが自動で鍵の施錠状態を確認し、鍵が開いていた場合は、スマートフォンに通知します。 また、外出先からスマートフォンで鍵の施錠状態の確認を行えます。

#### カギしめ確認の操作方法

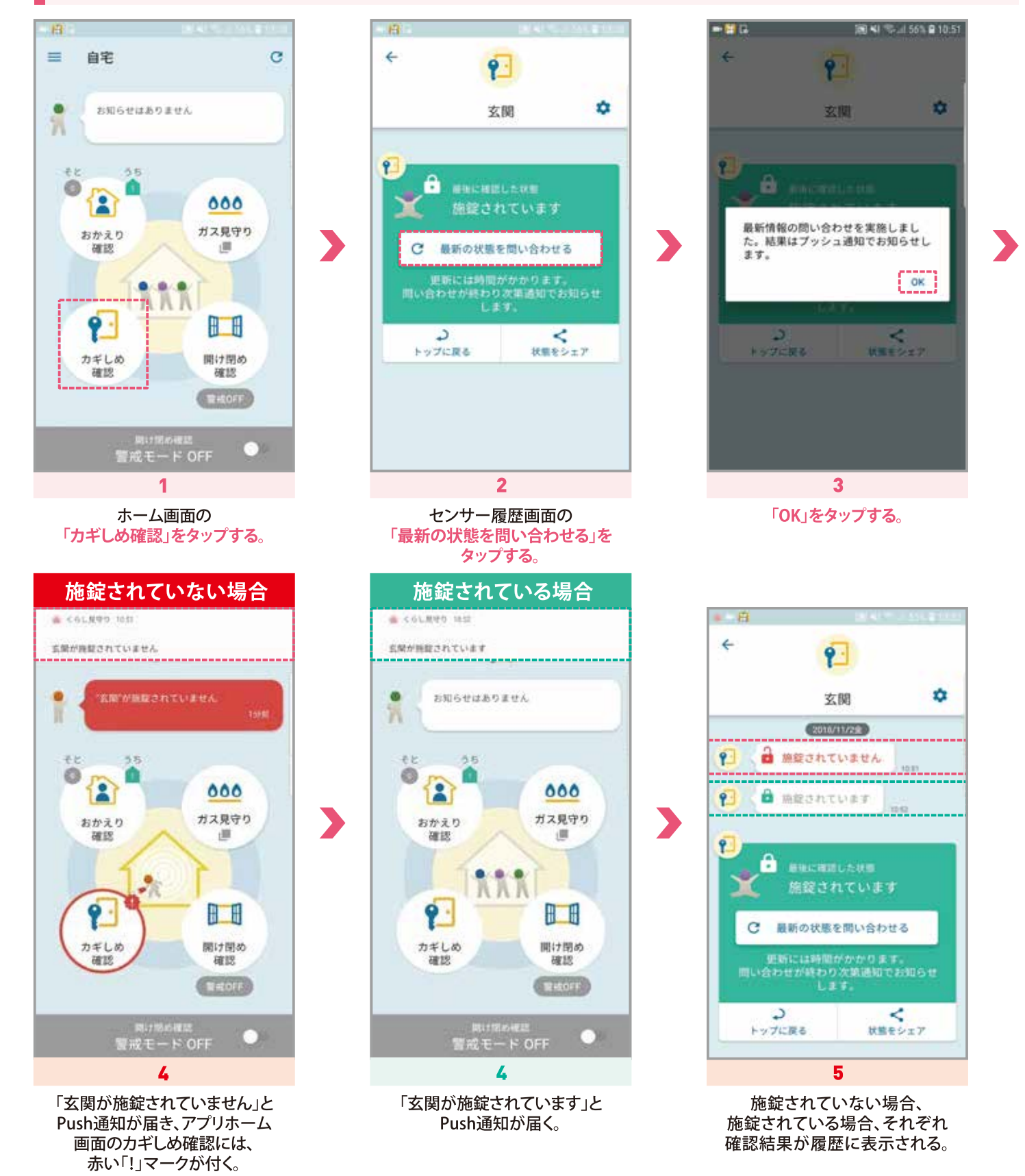

## カギしめ確認

### 開け閉め確認センサーと連携設定している場合

「カギしめ確認センサー」と「開け閉め確認センサー」を設置し連携設定を行うと 外出後、鍵が開いていた場合にスマートフォンに通知が届きます。

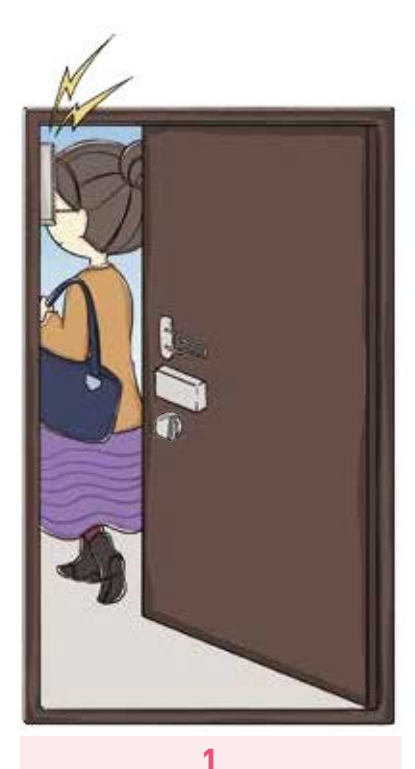

外出 (玄関ドア等が開いたことを 「開け閉めセンサー」が検知)したら 「カギしめ確認センサー」が 鍵の状態を確認

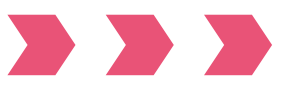

施錠されていなかったら

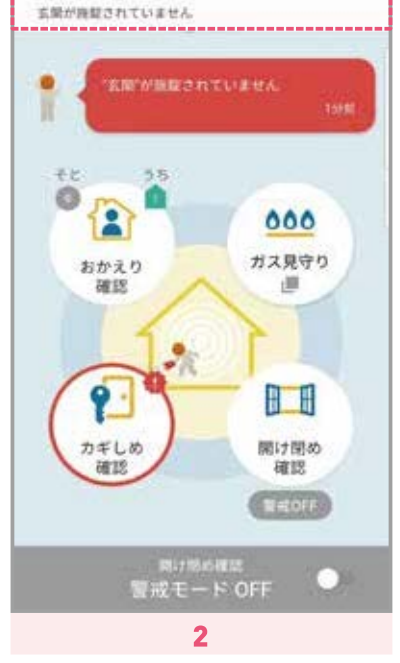

· <61.秋中5 1631

「玄関が施錠されていません」と Push通知が届き、アプリホーム 画面のカギしめ確認には、 赤い「!」マークが付く。

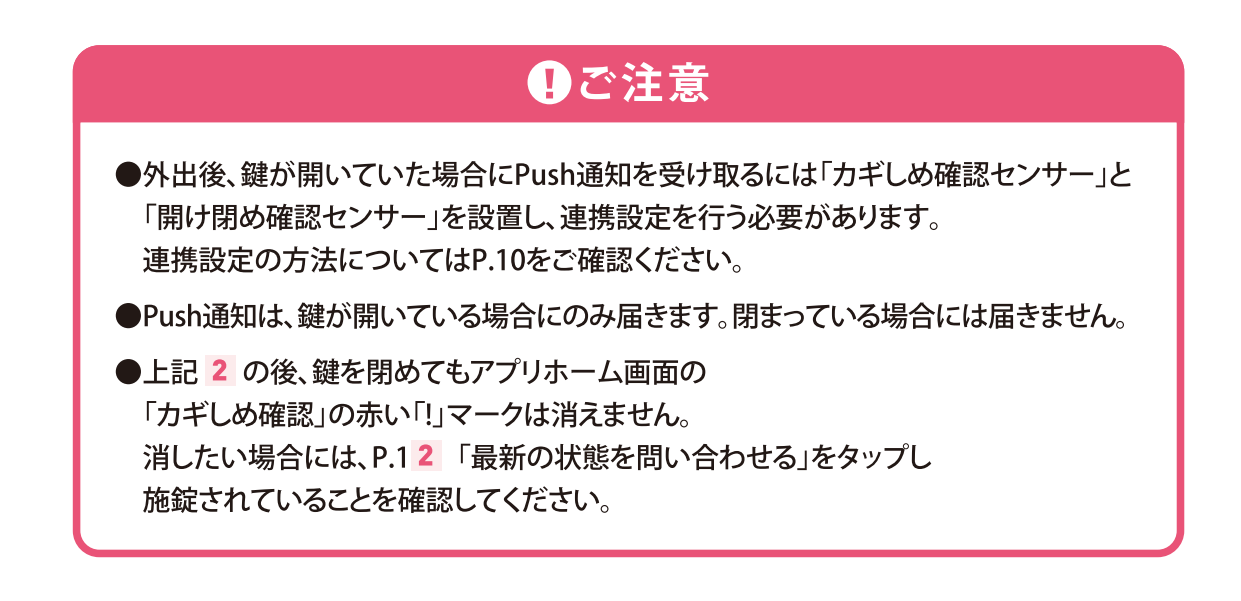

## 開け閉め確認

#### 開け閉め確認とは

警戒モードをONにセットすると、「開け閉め確認センサー」を設置したドア・窓等が開いている(開いた)場合に、スマートフォンに 通知します。

#### 開け閉め確認の操作方法

警戒モードをONにセットすると、センサーを設置した窓、ドアが開いている(開いた)場合、スマートフォンに通知が届きます。

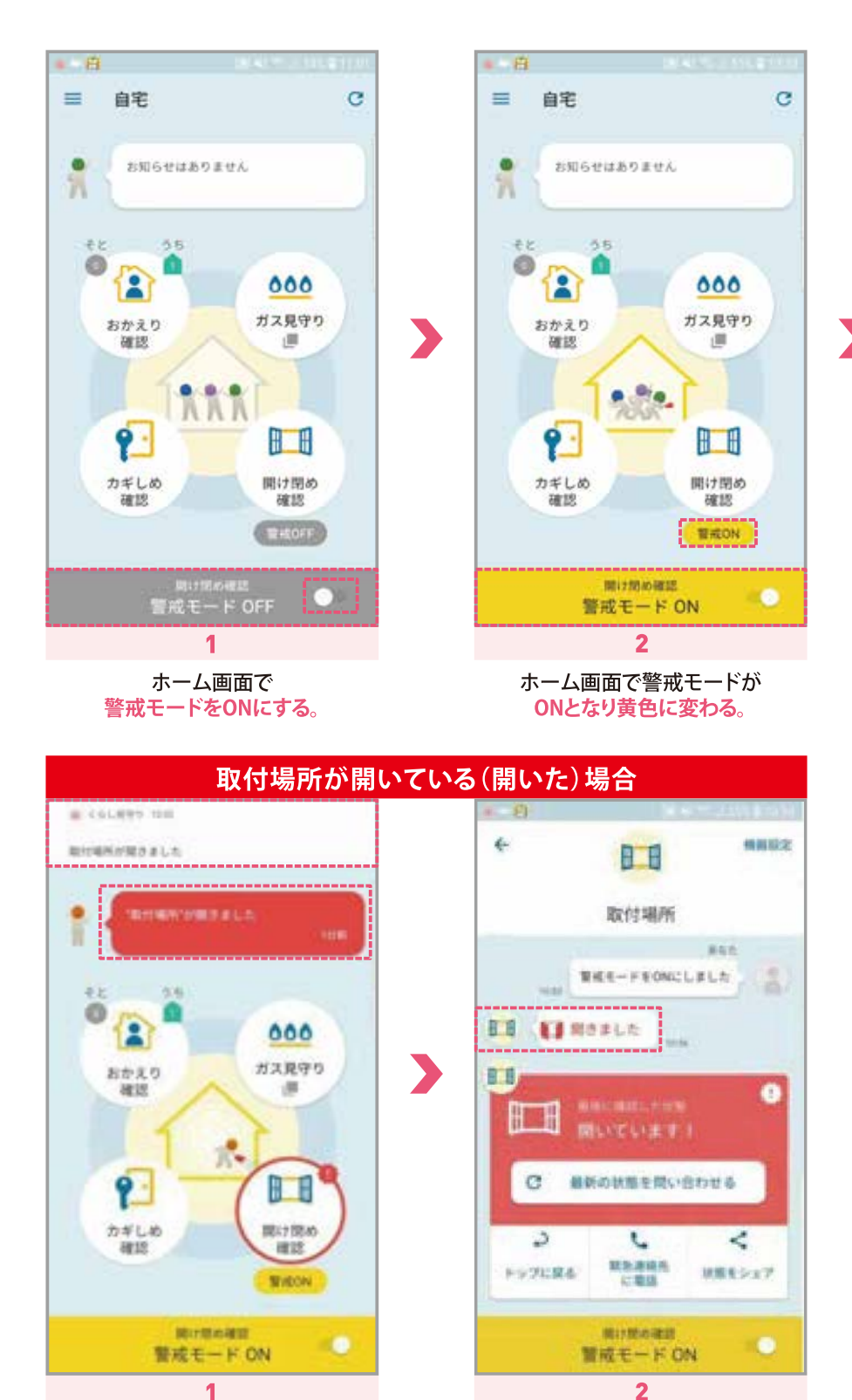

警戒モードをONにした際に、窓やドアが 開いている場合や警戒モードをONにした後に、 窓やドアが開いた場合 「取付場所が開きました」とPushと通知が届く。 ホーム画面の「メッセージ欄」をタップする。

センサー履歴画面に 「開きました」と表示される。

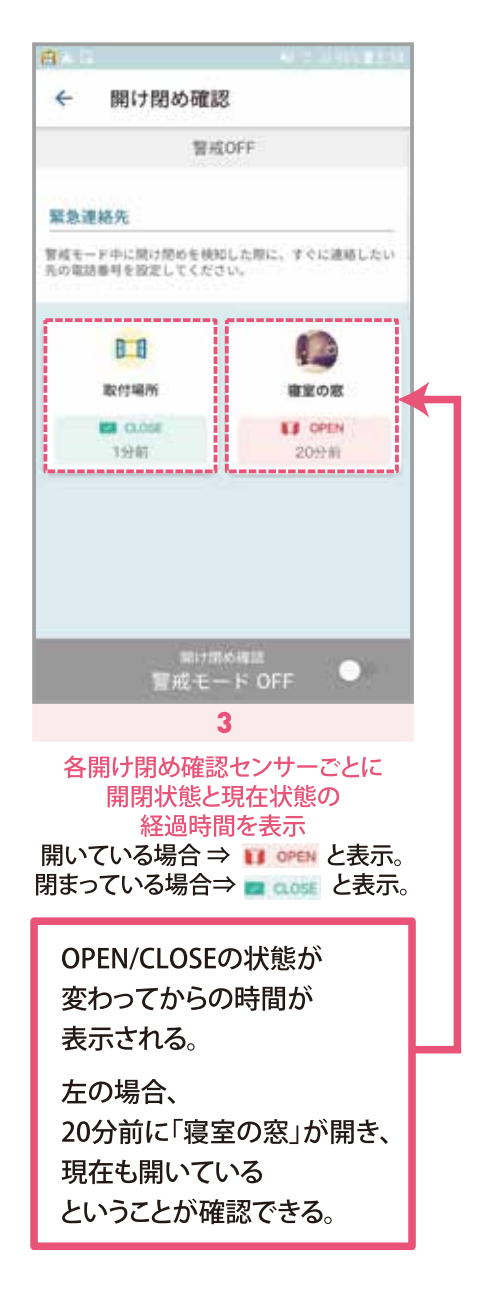

## ₿ご注意

警戒モード中に窓やドアの開け閉 めがあった場合も赤い「!」マーク がつきます。消したい場合は、警戒 モードをOFFにしてください。

## おかえり確認

おかえり確認とは

●ご注意

「おかえり確認センサー」を持った人の帰宅・外出を、スマートフォンに通知します。

### おかえり確認の使用方法

「おかえり確認センサー」を持った人の在宅/外出をスマートフォンで確認できます。 また、「おかえり確認センサー」を持った人が帰宅/外出すると、Push通知が届きます。

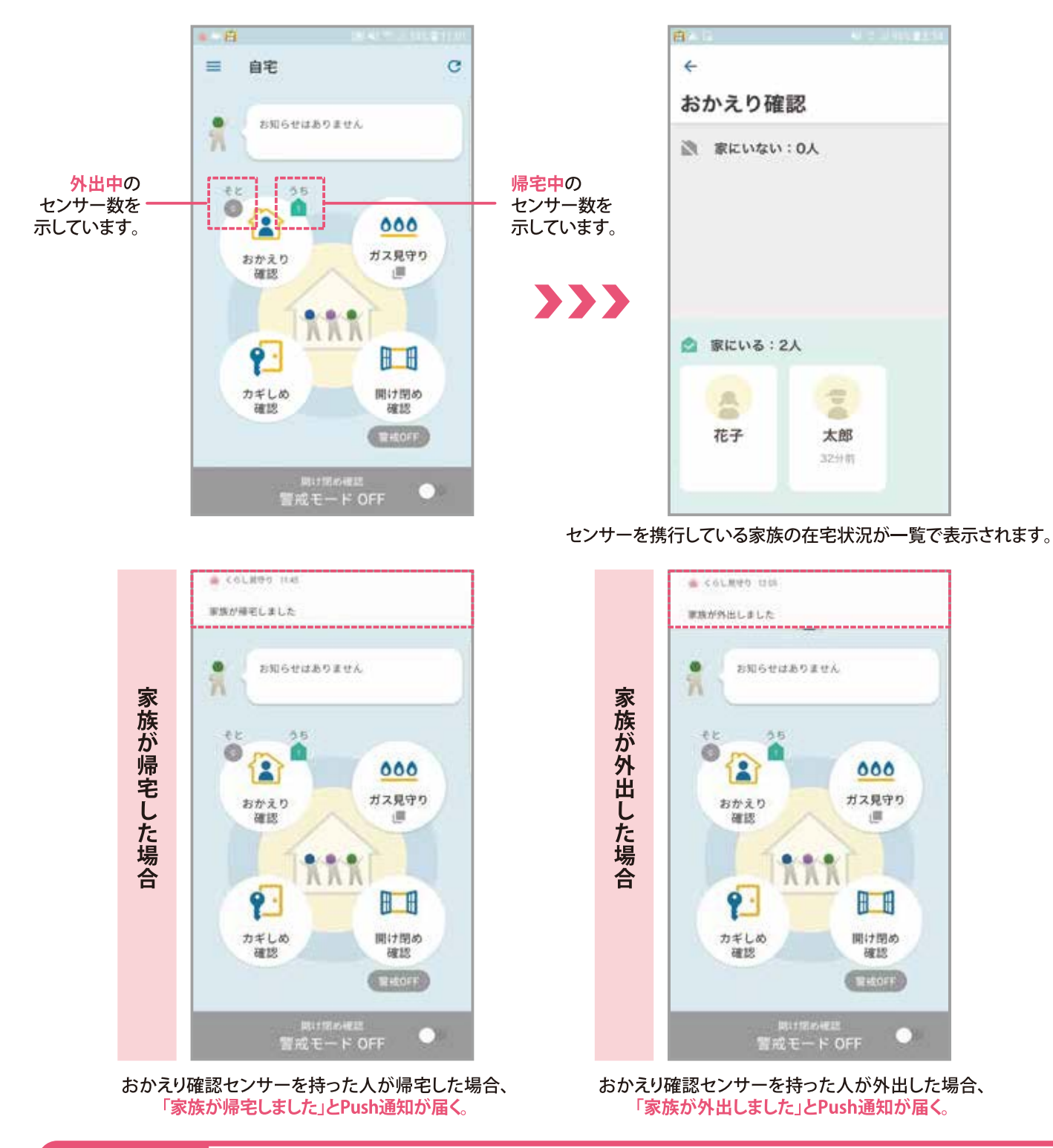

●おかえり確認センサーとホームゲートウェイ間の通信環境・通信距離によっては正しく検知できない場合があります。
 ●おかえり確認といせ、 監査支付 おかえり変認といせ、たちお登録している場合のひまーナれます。

●おかえり確認センサー一覧画面は、おかえり確認センサーを複数登録している場合のみ表示されます。

## ガス見守り

### ガス見守りとは

くらし見守りサービス(ガス見守り)のWEBサービスとして、以下の3つのサービスを提供します。

①消し忘れ確認・遠隔遮断サービス

外出先でガスの消し忘れが心配になった時、「消し忘れ確認」の操作を行うと、過去120分間のガスの使用状況を確認し、メール で結果をお知らせします。消し忘れがあった場合には、「遠隔遮断」の操作を行うと、ガスメーターを遠隔で遮断します。 ②エネルギーご使用量のお知らせサービス

ご契約者さまのお宅のガス、電気※の使用量データをウェブページおよび、メールでお知らせします。

※当社電気契約があるお客さまのみ

③ガス未使用のお知らせサービス

ご契約者さまのお宅にて前日のガスのご使用がなかった場合に、ご指定のメールアドレスにお知らせします。

## ガス見守りログイン方法

「ガス見守り」のご利用には、くらし見守りサービス(ガス見守り)にご契約の上、サインアップが必要となります。 サインアップ方法は「くらし見守りサービス(ガス見守り)ご利用の手引き」をご参照ください。

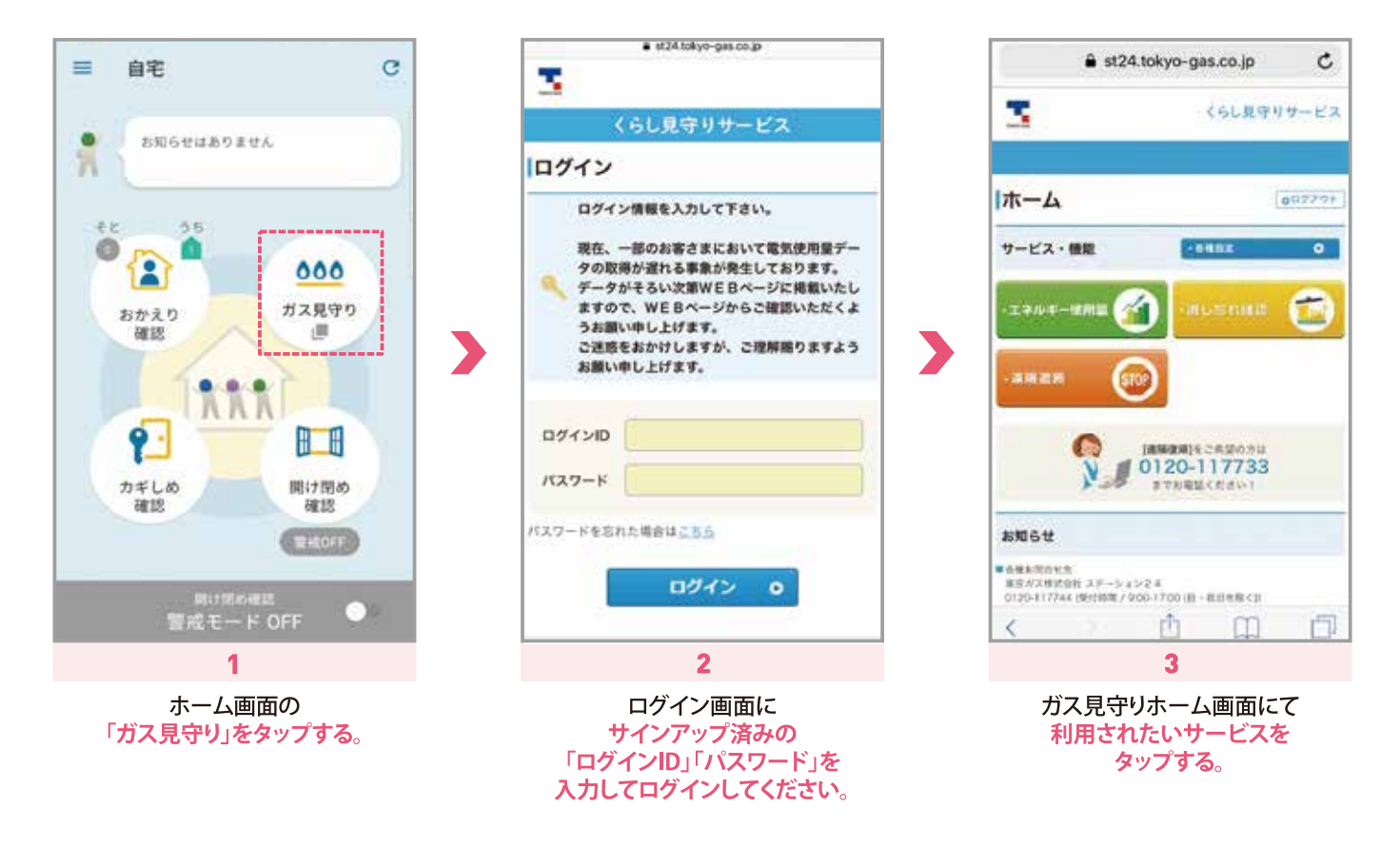

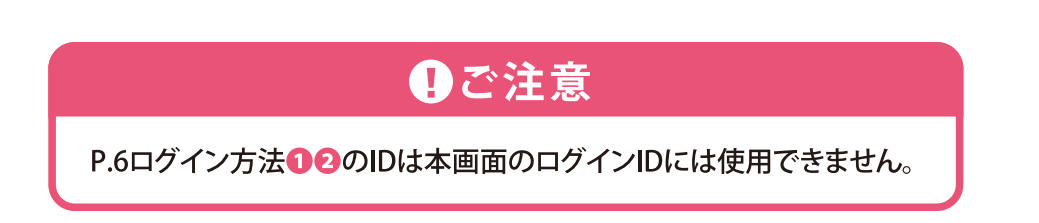

# ログイン方法

| のアプリを          | ご利用いただくには、東京ガスの          |
|----------------|--------------------------|
| 「くらし見守         | りサービス」の契約が必要です。<br>ービスとは |
| 日の丸落の他対        |                          |
| PAGINAR INTERL | 10×1011232               |
| <b>É</b> A     | ppleでサインイン               |
| <b>(</b> ) F   | acebookでログイン             |
| un L           | INEでログイン                 |
| <b>Y</b> 7 Y   | ahoo! JAPAN IDでログイン      |
|                |                          |
| くらし見守りに        | でログイン                    |
| ID             | 必須                       |
| 1000 00 10     |                          |

「他社サービスのID」または 「ログインID/パスワード」を入力し ログインする。 なお、初めてログインされる場合、 登録メールアドレス宛に初期パスワードを お送りしておりますので、そちらを利用して ログインをお願いします。

### 利用可能なアカウント

#### ●くらし見守りID

ログインIDはお申込み時にご登録いただいたメールアドレス となります。

#### ❷他サービスのID

Apple/Facebook/LINE/Yahooのアカウントに対応しています。 申込時または、マイページで設定した 他サービスのIDをご利用ください。 (他サービスのIDの設定方法はP.23参照)

### カギしめ確認(カギしめ確認センサーのなまえ・アイコン変更方法)

※アイコンを変更してもホーム画面のアイコンは変更されません。

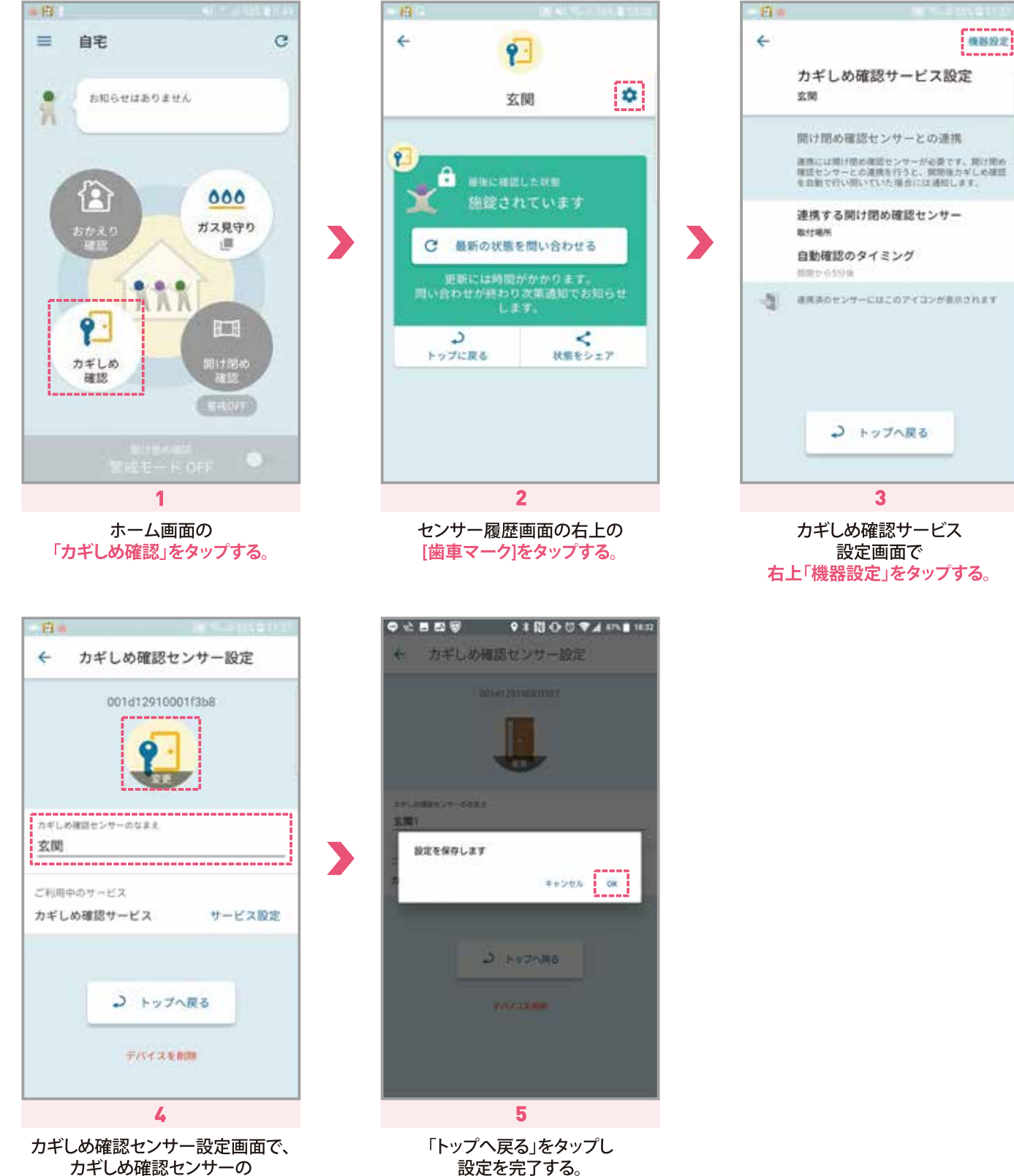

カギしめ確認センサーの カギしめ確認センサーの なまえの変更、センサーの アイコンの変更を行う。

### 開け閉め確認(カギしめ確認センサーのなまえ・アイコン変更方法)

ER.

※アイコンを変更してもホーム画面のアイコンは変更されません。

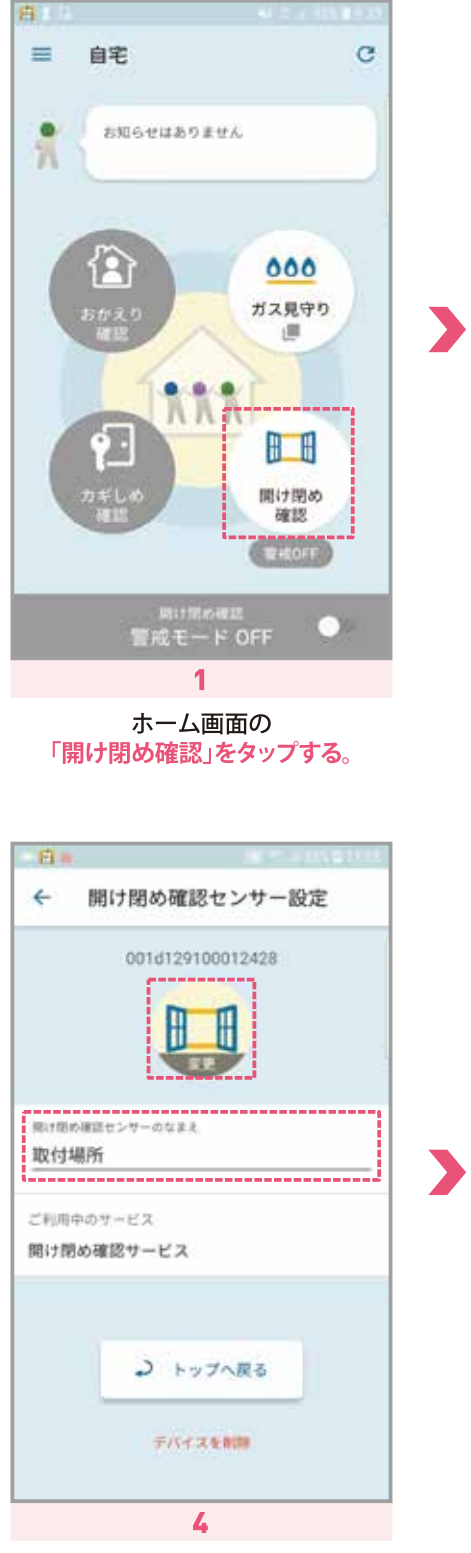

開け閉め確認センサー設定画面で、 開け閉め確認センサー なまえの変更、 センサーのアイコンの変更を行う。

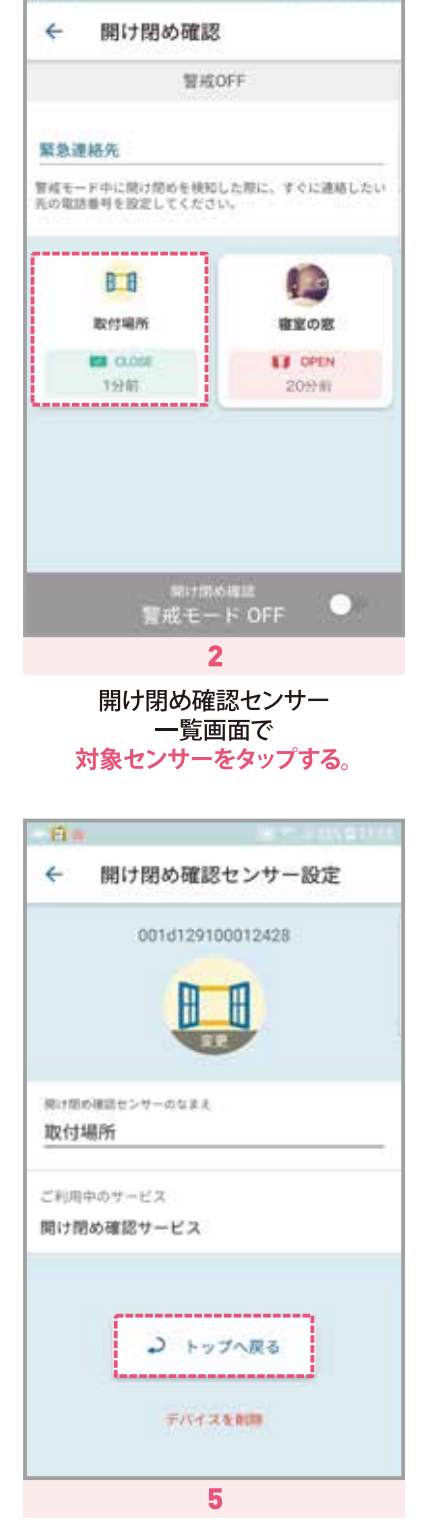

「トップへ戻る」をタップし 設定を完了する。

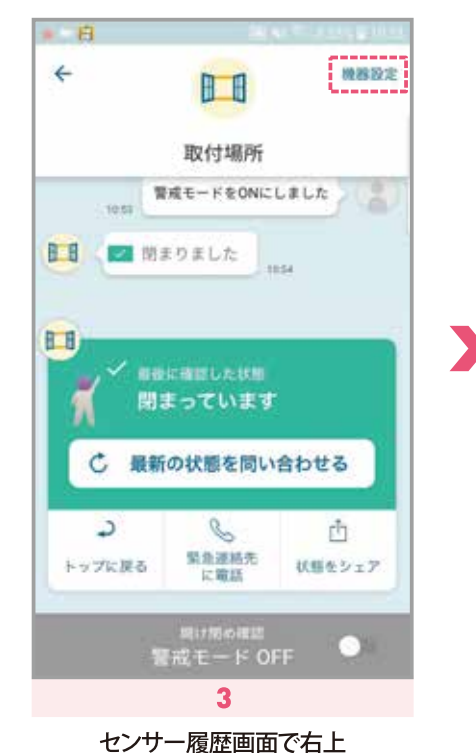

「機器設定」をタップする。

おかえり確認(おかえり確認センサーのPush通知、なまえ・アイコン変更方法)

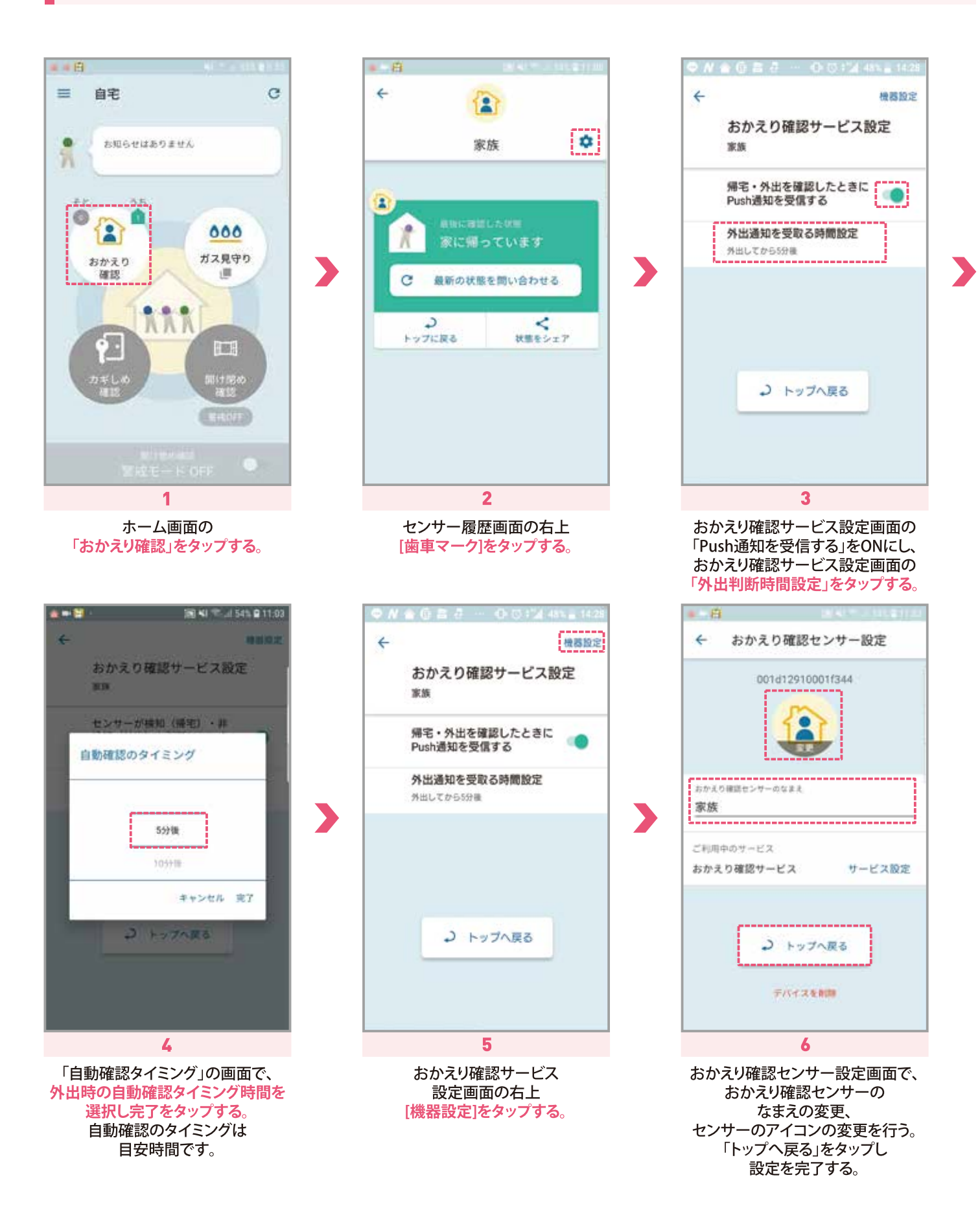

### 「カギしめ確認センサー」と「開け閉め確認センサー」との連携設定方法

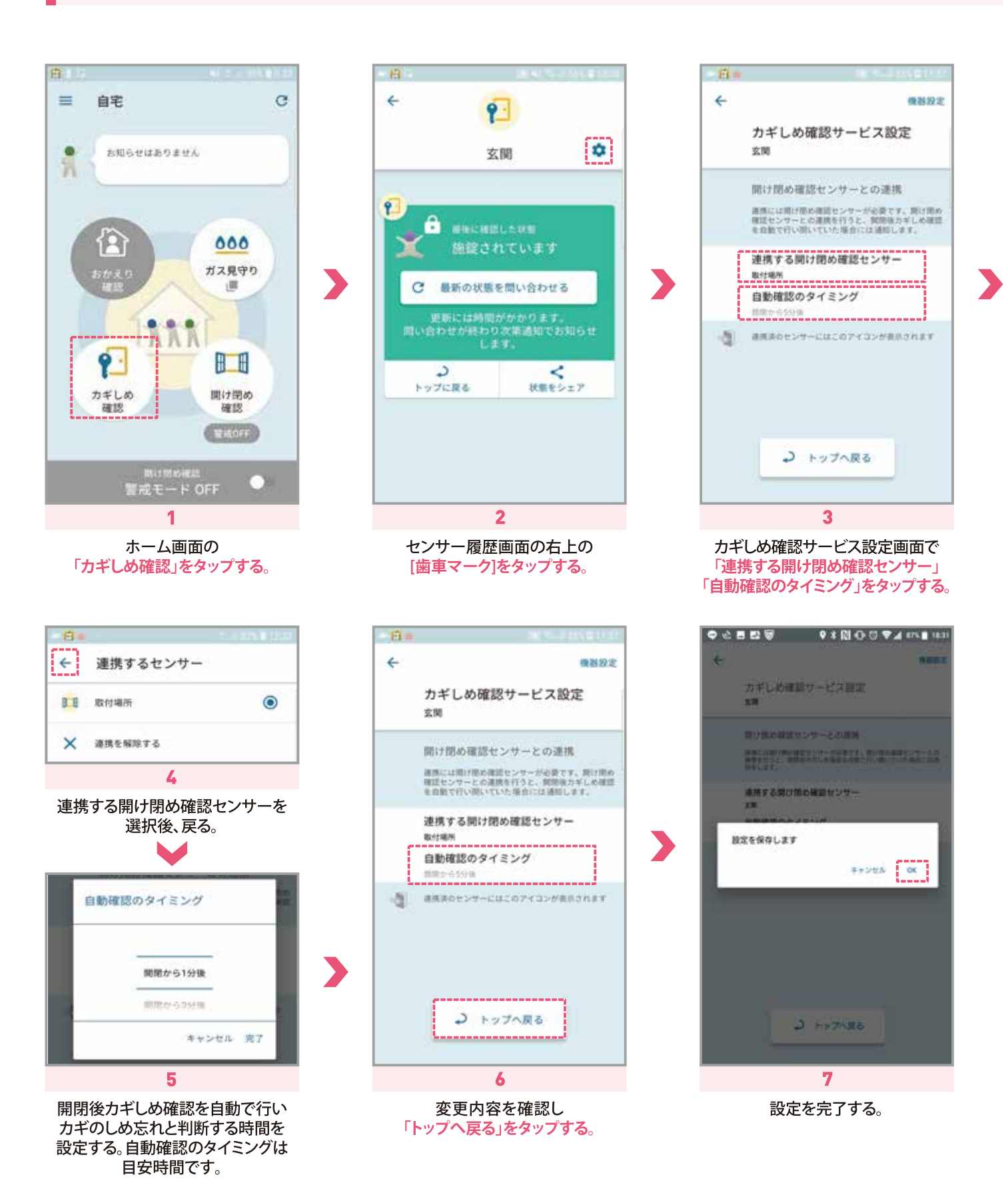

#### 「カギしめ確認センサー」と「開け閉め確認センサー」との連携設定解除方法

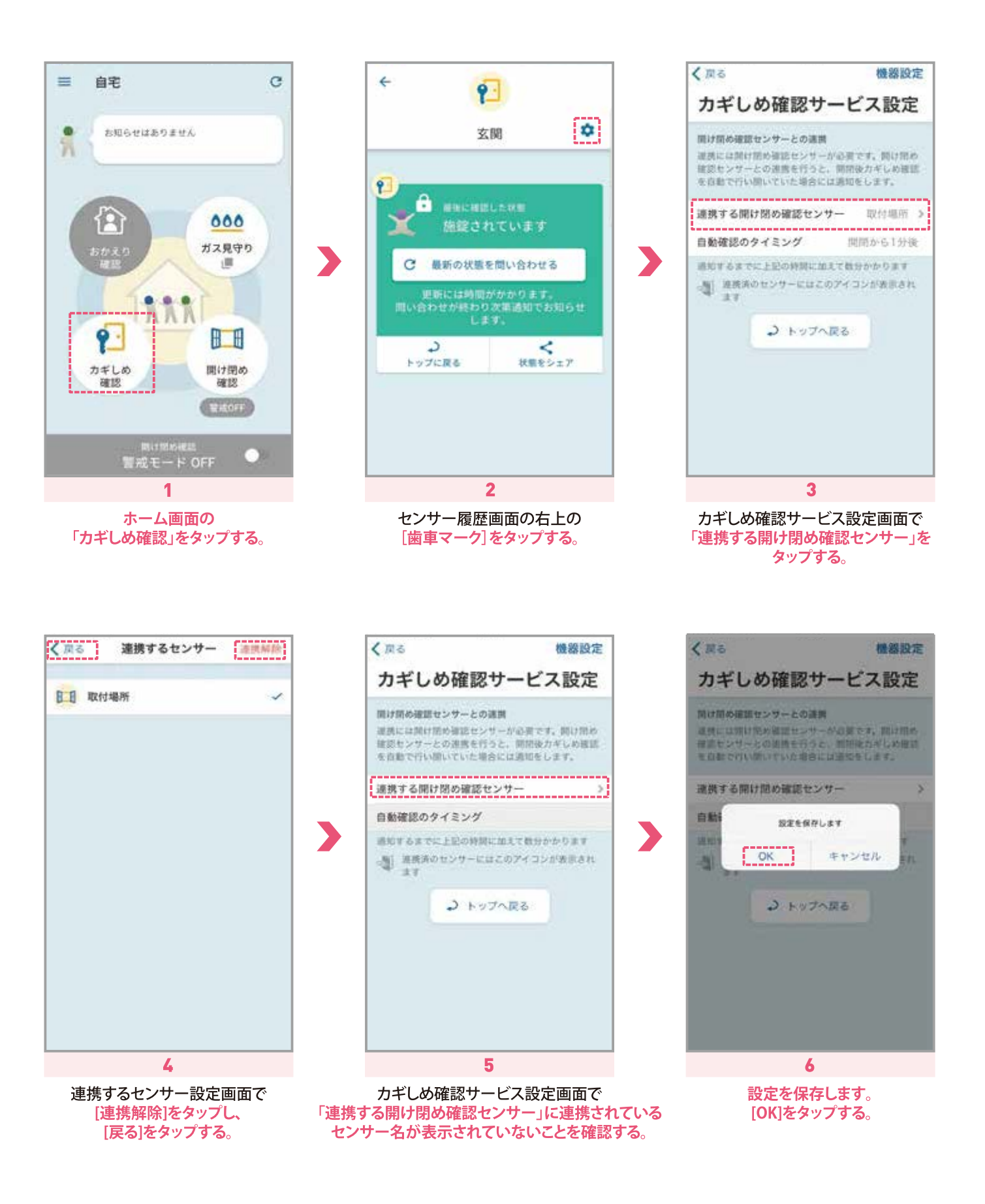

## アプリの各種設定 その他アプリでできること

#### < R3 自宅 C --お知らせはありません ユーザーの切り替え 痛苦の切り替え 実家 000 2 88 ガス見守り 設置機器 do 1 1 1111 契約情報 ø 9 お困りの時は æ 開け閉め カギしめ 確認 利用规約 ライセンス情報 パージョン情報 Version 1.0,0 1

| ホーム画面の                  |
|-------------------------|
| 「≡」 <b>メニューを</b> タップする。 |

| ユーザー切り替え | P.13参照                                                                                                    |
|----------|----------------------------------------------------------------------------------------------------|
| 場所の切り替え  | ユーザー登録済みの利用場所が表示されます。<br>利用場所の変更が可能です。                                                                     |
| 設置機器     | P.14参照                                                                                                    |
| 契約情報     | P.16~26参照                                                                                                  |
| お困りの時は   | 東京ガスくらし見守りサービス契約者向けサイトFAQとしてご参照ください。<br>https://home.tokyo-gas.co.jp/service/mimamori/userguide/index.html |
| 利用規約     | 東京ガスくらし見守りサービス(カギしめ確認・開け閉め確認・おかえり確認)の<br>ご利用規程をご確認いただけます。                                                  |

### ユーザー切替方法

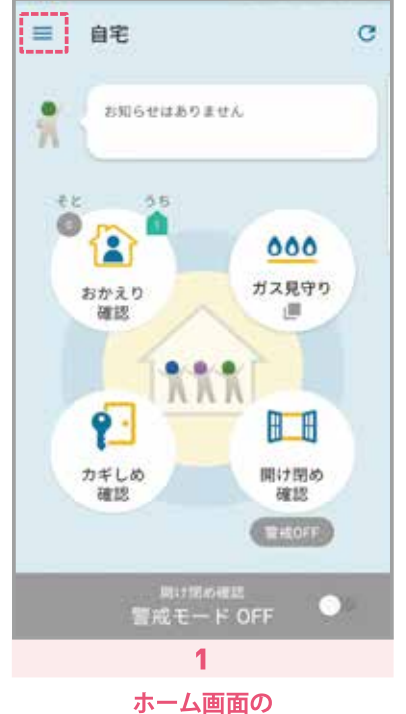

ホーム画面の 「≡」メニューをタップする。

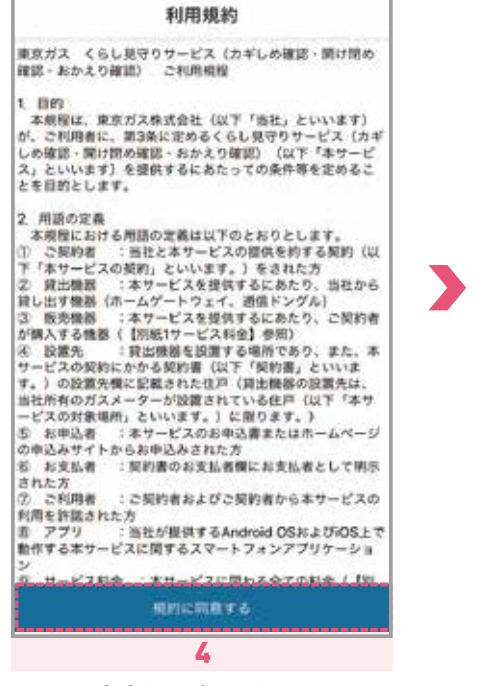

内容をご確認のうえ、 「規約に同意する」をタップ。

| 00      |               |
|---------|---------------|
|         | ユーザーの切り替え     |
| 場所の切り替え |               |
| 自宅      |               |
| 東京      |               |
| 設置機器    | <u>∧</u> >    |
| 契約情報    | æ             |
| お困りの時は  |               |
| 利用規約    | 5             |
| ライセンス情報 | 2             |
| バージョン情報 | Version 1.0.7 |

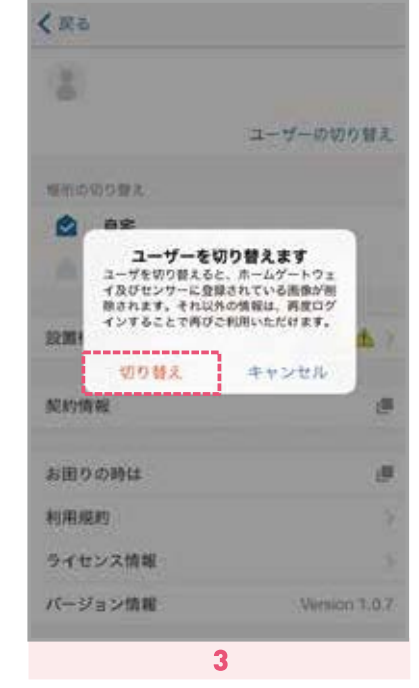

「切り替え」をタップしてください。

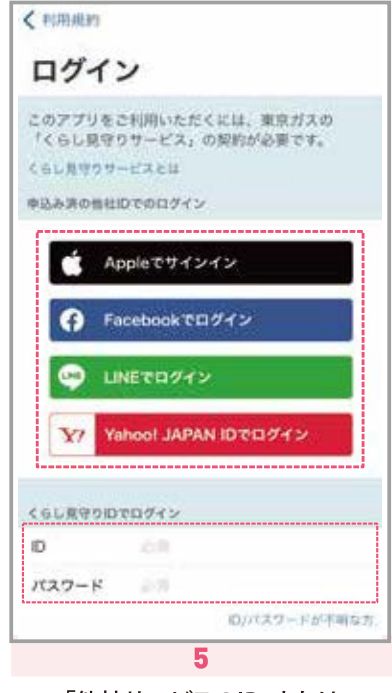

「他社サービスのID」または 「ログインID/パスワード」を入力し、 ログインする。

設置機器の確認(シリアルナンバーの確認)

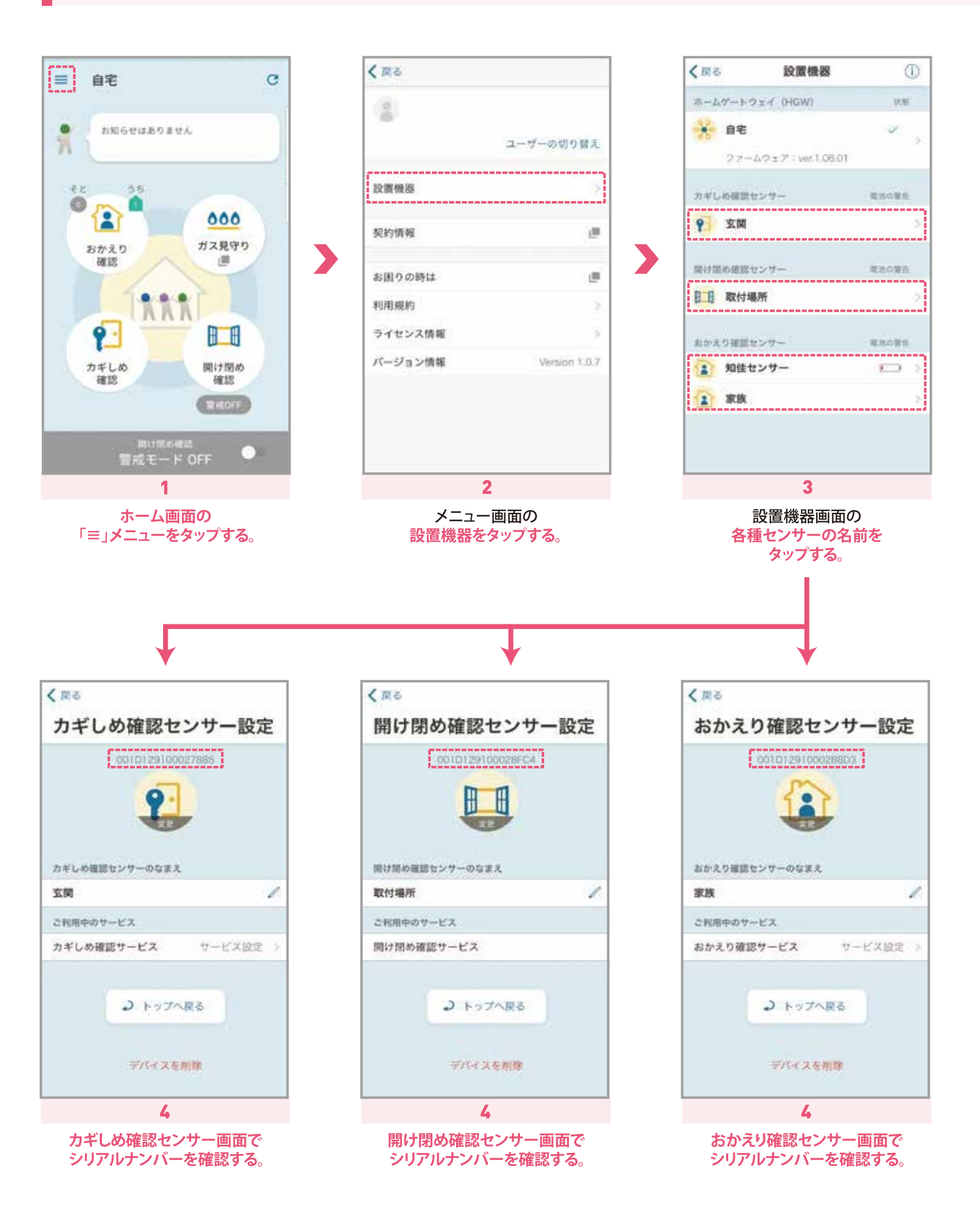

| 設置機器(デバイス)の削除(例;カギしめ確認センサー削除)

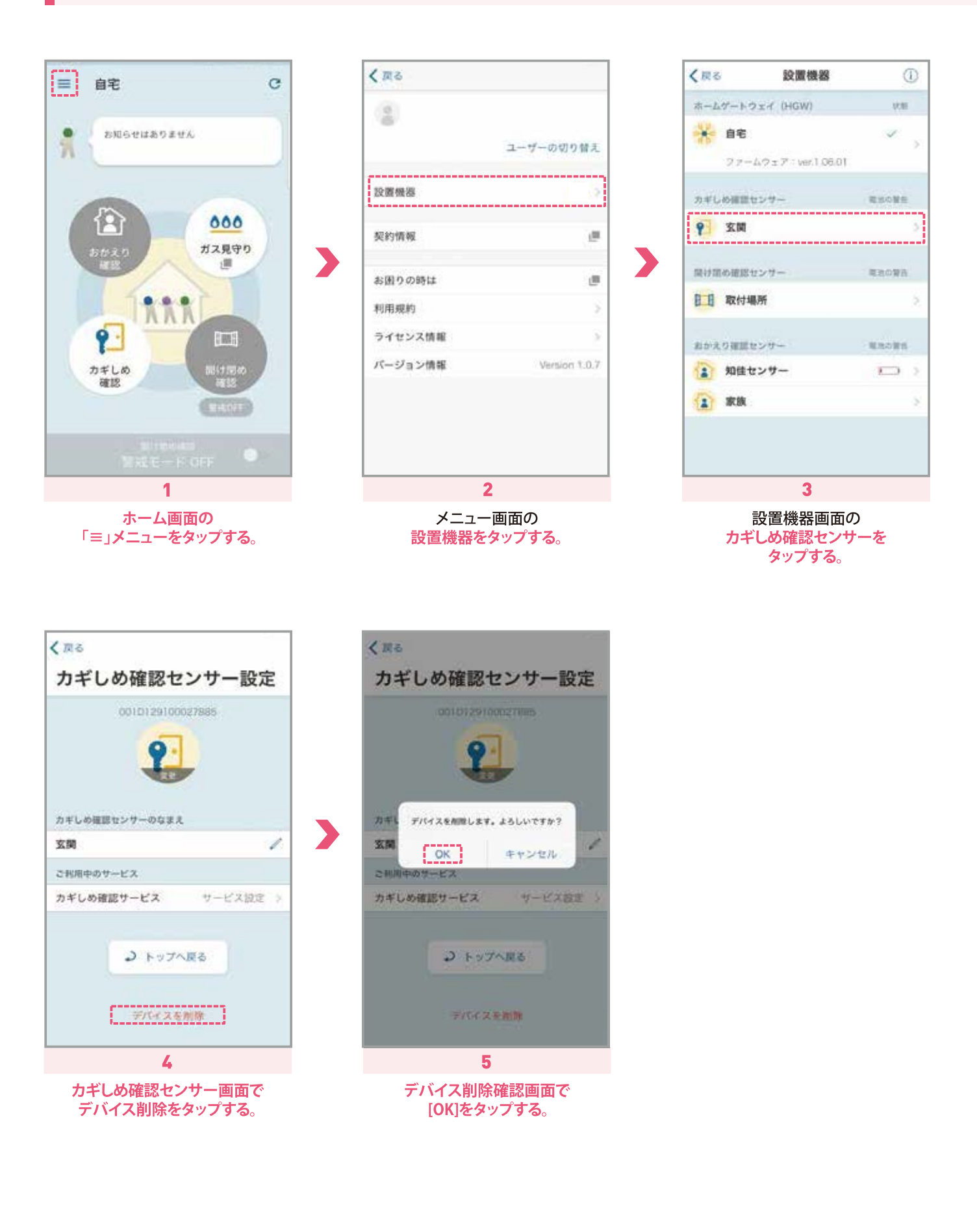

## ログインする際に利用可能なアカウントについて

### ●くらし見守りID

ログインIDはお申込み時にご登録いただいた メールアドレスとなります。

※くらし見守りサービス(ガス見守り)のログインに使用されているID/ パスワードでマイページに初回ログインされる場合や ご利用端末が変わった場合等、右記秘密の質問回答画面が 表示されます。くらし見守りサービス(ガス見守り)で設定されている 秘密の質問の回答を入力し、次へ進んでください。

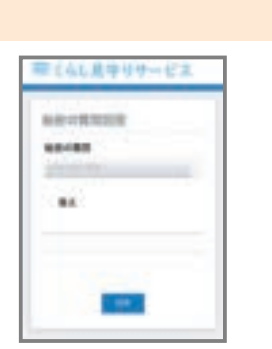

※パスワード変更画面に遷移したら、初期パスワードを「現在のパスワード」に入力し、新しく希望する パスワードを「新しいパスワード」に入力してください。確認用にもう一度同じパスワードを 「新しいパスワード(確認用)」に入力し、「変更する」をタップしてください。

| /13/2-148番         |                                           |  |
|--------------------|-------------------------------------------|--|
| Miles 2 17 2       |                                           |  |
| *********          |                                           |  |
| Barris - + + + + + | 6                                         |  |
|                    |                                           |  |
|                    | Contractor and a second state of the      |  |
| Destroy of the     | ingeturners der beiten under ander beiten |  |
|                    |                                           |  |

#### ❷他サービスのID

Facebook/Apple/LINE/Yahooのアカウントに対応しています。申込時または、マイページで 設定した他サービスのIDをご利用ください。(他サービスのIDの設定方法はP.23参照)

### ●くらし見守りID用パスワードの再発行方法

くらし見守りIDが分からない場合は、再発行を行いますので 東京ガス ステーション24までご連絡ください。

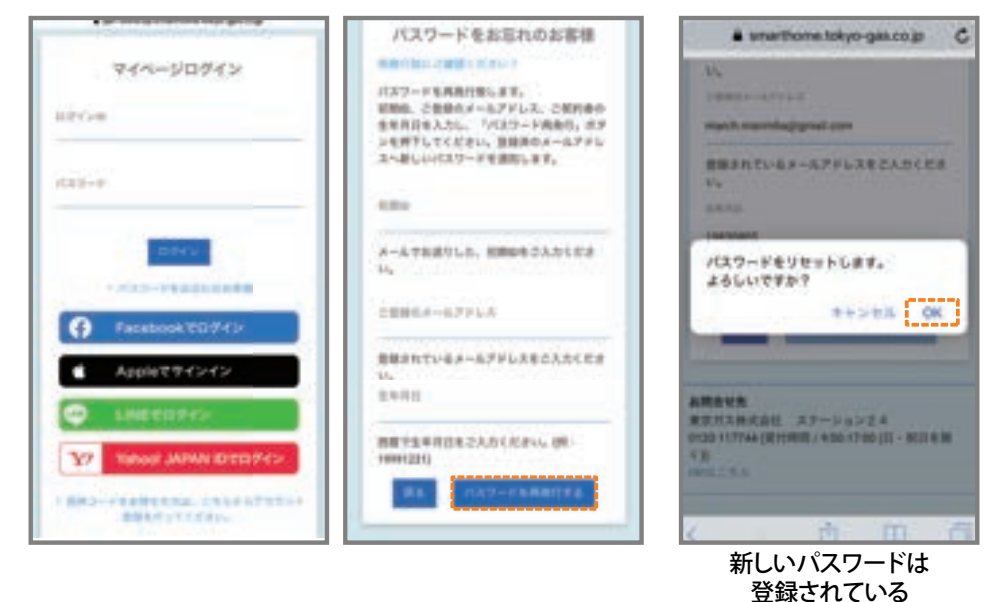

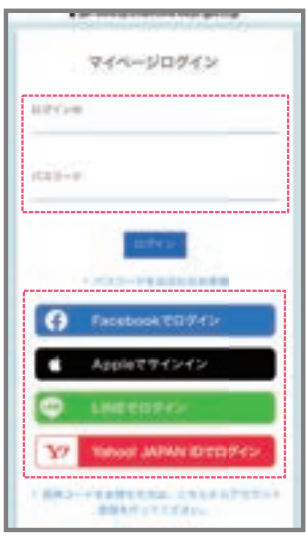

#### ※重要な情報 (利用者一覧等)の 参照・操作に関しては 追加で認証が求められます。

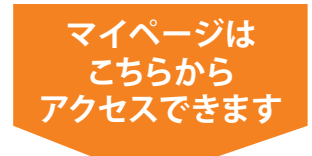

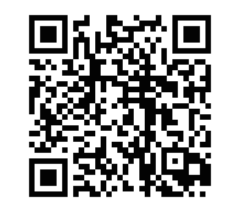

メールアドレスに届きます。

メニュー画面について

| ×=                                         |                           |
|--------------------------------------------|---------------------------|
| •                                          | ₿<br>¥                    |
| お客様情報<br>2                                 | ご利用明細                     |
| こ初約情報                                      | マイベージ時定                   |
| 5 × 12 / 19 WK                             |                           |
| 警備員駆けつけ申込                                  |                           |
| 6 決済情報                                     |                           |
| サービスのご利用開始は<br>登録・決済をお願いしま<br>> 決済を行う場合はこち | こはクレジットカード情報の<br>にす。<br>ら |
|                                            |                           |

#### ●お客様情報

ご契約者、お支払者情報の確認 クレジットカードの登録・変更を行うことができます。

#### 2ご契約情報

ご利用中のサービスをご確認いただけます。

#### ₿ご利用明細

サービス料金のお支払明細をご確認いただけます。 請求書・領収書のダウンロードを行うことができます。

### ④マイページ設定

登録済ユーザーの確認、ユーザーの追加・削除、 利用するアカウント(Facebook/LINE/Yahoo)の追加、 メールアドレスの変更が行えます。

#### ●警備員駆けつけ/申込み

警備員駆けつけのお申込み、契約後の各種書類のダウンロード を行うことができます。

#### ❻決済情報

初期費用、センサー追加購入費用等の決済が必要なお支払いがある場合にメッセージが表示されます。 メッセージに従って、クレジットカードの登録、決済をお願いします。

●クレジットカードの登録が必要な場合

| <b>沃</b> 済作 | <b>亨辛</b> 权          |                     |   |
|-------------|----------------------|---------------------|---|
| クレジッん。      | トカード情報が多             | 登録されていませ            |   |
| 決済には > カード  | カード情報の登録<br>情報の登録はお客 | が必要です。<br>「様情報画面から」 | Ē |
|             |                      |                     |   |
| 更が可能        | です。                  |                     |   |

●決済が必要な場合

| 決済情報                   |           |
|------------------------|-----------|
| 決済の完了していない情報           | 履があります。   |
| サービスのご利用開始に            | は決済を完了させて |
| ください。                  |           |
| ください。<br>>決済を行う場合はこち 9 | 5         |
| ください。<br>▶決済を行う場合はこち!  | 5         |
| ください。<br>> 決済を行う場合はこち9 | 5         |
|                        | 5         |

## クレジットカード情報の登録方法

お客さまのサービス契約日によって、クレジット登録画面が異なります。

## 下記画面が表示された方-パターン1

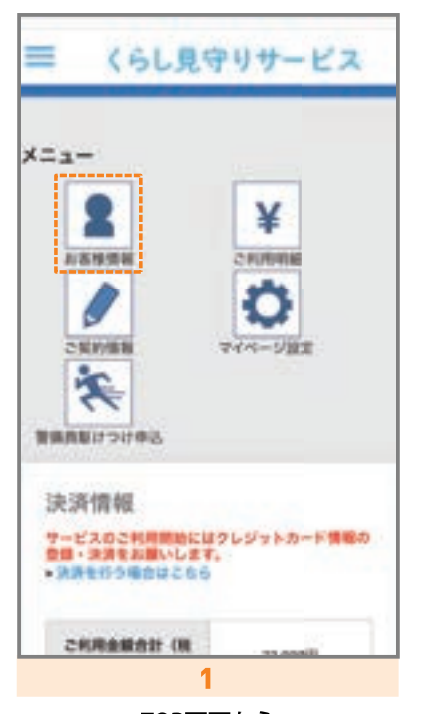

#### TOP画面から 「お客様情報」を選択してくだい。

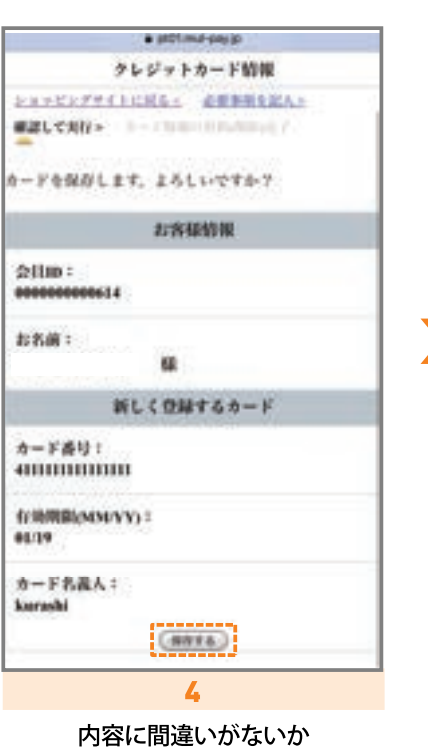

内容に間違いかないか 確認してから 「保存する」をクリックしてください。

| ± 02-00000                                                | nationalsky-gas.ma<br>守りサービス               |
|-----------------------------------------------------------|--------------------------------------------|
| 111-17-70                                                 |                                            |
| 請求先備号                                                     | 00000001281002                             |
| 建浆先名                                                      |                                            |
| 請求先呑力ナ                                                    |                                            |
| N285                                                      |                                            |
| (1.74)                                                    |                                            |
| お支払い方法<br>クレジット払い時<br>第二をカード情報                            | - PREMER                                   |
| <b>お開合せた</b><br>東京ガス株式会社 ス<br>117744(使行時間/90<br>191411100 | アーション2.4 0126<br>0-17:00 (日 - 秋日 9.18 C.)) |
|                                                           | 2                                          |
| 「お支<br>クリック                                               | :払方法」を<br>してください。                          |

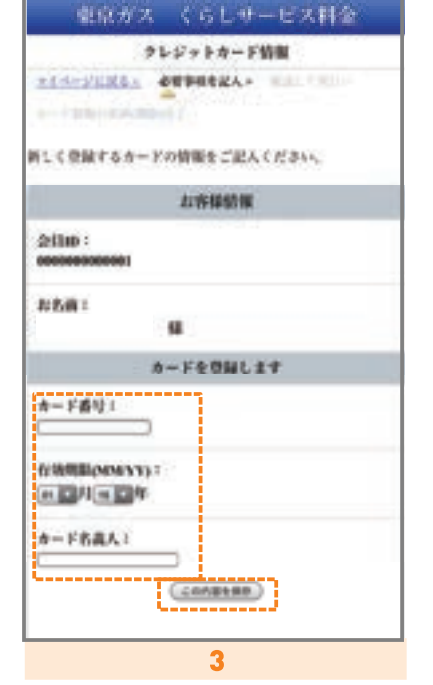

新しく登録するカードの 情報を入力し「この内容を保存」を クリックしてください。

|                     |          | x01.mul-pa | qiv | C |
|---------------------|----------|------------|-----|---|
| 4-F8000             | 015668   | 199        |     |   |
| t−F¢N               | 81\$14   | 6          |     |   |
|                     |          | 非客集情報      |     |   |
| 2:11ID 1            | 00634    |            |     |   |
| お名前:                |          | -          |     |   |
| 1                   | 86.03    | 縁されている     | カード |   |
| カード番1               | ) :<br>  |            |     |   |
| f/ 96/880/<br>95/19 | MM/YY) = |            |     |   |
| カーF 抱み<br>kurashi   | 1.A. ÷   |            |     |   |
|                     |          |            |     |   |
| <                   | 120      | Ċ          | m   | 0 |
|                     |          | 5          |     |   |

18

クレジットカード情報の登録方法

お客さまのサービス契約日によって、クレジット登録画面が異なります。

## 下記画面が表示された方-パターン2

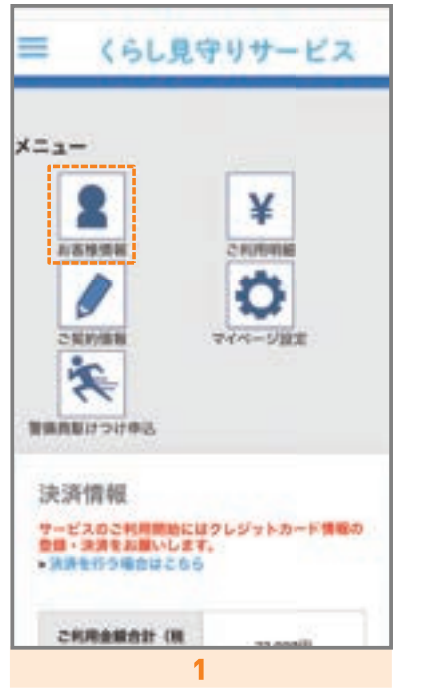

#### TOP画面から 「お客様情報」を選択してくだい。

| 1-9%/PU                     |                                       |
|-----------------------------|---------------------------------------|
| *****                       | 00000001281002                        |
| 17.28                       |                                       |
| #求先后カナ                      |                                       |
| 10.04                       |                                       |
| LMI                         |                                       |
| 実払い方法<br>レジット払い者<br>Tをカード情報 | · · · · · · · · · · · · · · · · · · · |
|                             |                                       |

クリックしてください。

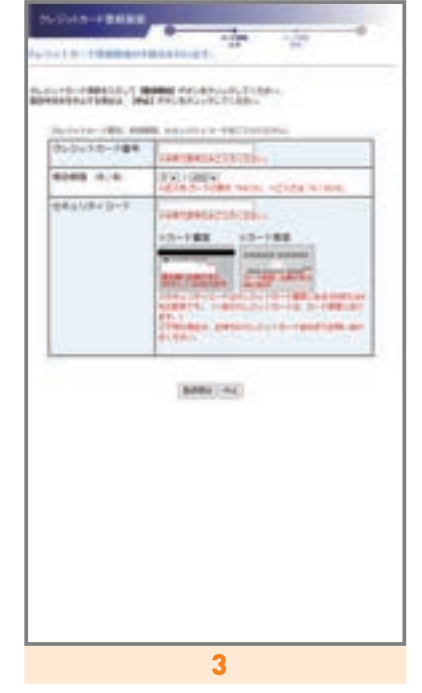

新しく登録するカードの情報を入力し 内容に間違いないか確認してから 「登録開始」を押してください。

| No. of Lot of Lot of Lo |                                                                                                    |
|----------------------------------------------------------------------------------------------------|----------------------------------------------------------------------------------------------------|
| a substitution of the substitution of the subs | 8                                                                                                    |
|                                                                                                    |                                                                                                    |
| Construction and the                                                                                                    | A STATE A STATE                                                                                                    |
|                                                                                                    |                                                                                                    |
| the statistics a                                                                                                    | as the set of the set of the set |
|                                                                                                    |                                                                                                    |
|                                                                                                    | a arteste a del mandres.                                                                                                    |
| D-0418-788                                                                                                    | [                                                                                                    |
| Rolling (r. e.                                                                                                    | 01/2004                                                                                                    |
| 114 x 1/2 x 3-2                                                                                                    | 1944-1                                                                                                    |
|                                                                                                    |                                                                                                    |
|                                                                                                    |                                                                                                    |
| and the second second sec                                                                                                    |                                                                                                    |
| 10000                                                                                                    | HERE DEVICE BY, BUDGITES                                                                                                    |
|                                                                                                    | and lamber (and                                                                                                    |
|                                                                                                    | The second second second second second second second second second second second second second second second se                                                                                                    |
|                                                                                                    |                                                                                                    |
|                                                                                                    |                                                                                                    |
|                                                                                                    |                                                                                                    |
|                                                                                                    |                                                                                                    |
|                                                                                                    |                                                                                                    |
|                                                                                                    |                                                                                                    |
|                                                                                                    |                                                                                                    |
|                                                                                                    |                                                                                                    |
|                                                                                                    |                                                                                                    |
|                                                                                                    |                                                                                                    |
|                                                                                                    |                                                                                                    |
|                                                                                                    |                                                                                                    |
|                                                                                                    |                                                                                                    |
|                                                                                                    |                                                                                                    |
|                                                                                                    |                                                                                                    |
|                                                                                                    |                                                                                                    |
|                                                                                                    |                                                                                                    |
|                                                                                                    |                                                                                                    |
|                                                                                                    |                                                                                                    |
|                                                                                                    |                                                                                                    |
|                                                                                                    |                                                                                                    |
|                                                                                                    |                                                                                                    |
|                                                                                                    |                                                                                                    |
|                                                                                                    |                                                                                                    |
|                                                                                                    |                                                                                                    |
|                                                                                                    |                                                                                                    |
|                                                                                                    |                                                                                                    |
|                                                                                                    |                                                                                                    |
|                                                                                                    |                                                                                                    |
|                                                                                                    |                                                                                                    |
|                                                                                                    |                                                                                                    |
|                                                                                                    |                                                                                                    |
|                                                                                                    |                                                                                                    |
|                                                                                                    |                                                                                                    |
|                                                                                                    |                                                                                                    |
|                                                                                                    |                                                                                                    |
|                                                                                                    |                                                                                                    |
|                                                                                                    |                                                                                                    |
|                                                                                                    |                                                                                                    |
|                                                                                                    |                                                                                                    |
|                                                                                                    |                                                                                                    |
|                                                                                                    |                                                                                                    |
|                                                                                                    |                                                                                                    |
|                                                                                                    |                                                                                                    |
|                                                                                                    |                                                                                                    |
|                                                                                                    |                                                                                                    |
|                                                                                                    |                                                                                                    |
|                                                                                                    |                                                                                                    |
|                                                                                                    |                                                                                                    |
|                                                                                                    |                                                                                                    |
|                                                                                                    |                                                                                                    |
|                                                                                                    |                                                                                                    |
|                                                                                                    |                                                                                                    |
|                                                                                                    |                                                                                                    |
|                                                                                                    |                                                                                                    |
|                                                                                                    |                                                                                                    |
|                                                                                                    |                                                                                                    |
|                                                                                                    |                                                                                                    |
|                                                                                                    |                                                                                                    |
|                                                                                                    |                                                                                                    |
|                                                                                                    |                                                                                                    |
|                                                                                                    |                                                                                                    |
|                                                                                                    |                                                                                                    |
|                                                                                                    | 4                                                                                                    |
|                                                                                                    | 4                                                                                                    |

「登録実行」を押してください。

お客様登録情報、請求先の確認方法

| ≡ くらし見守りサービス                                            | ≡くらし見守りサービス                                                                 | ≡くらし見守りサービス                                           |
|---------------------------------------------------------|-----------------------------------------------------------------------------|-------------------------------------------------------|
| ニュー                                                     | お客様情報<br>登録されているお客さま情報です。<br>変更のお手続きは下記お問合せ先までご連絡<br>ください。<br>基本情報<br>ご契約者名 | 請求先<br>請求先看号 00000001281001<br>請求先名<br>請求先名カナ<br>都使番号 |
| 変換 につけ申込                                                | ご契約者名カナ 都使委号                                                                | 住所                                                    |
| 決済情報                                                    | 住所                                                                          | お支払い方法<br>ロ提払い希望(一括) > プラレジット<br>カードによるお支払いへの変更はこちら   |
| ゲービスのこれ時間にはクレジットカード機能の<br>金融・決済をお願いします。<br>・決済を行う場合はこちら | 電話新句1<br>< ① 印 回                                                            | 請求先                                                   |
| 1                                                       | 2                                                                           | 3                                                     |
| TOP画面から<br>お客様情報」を選択してくだい。                              | 現在登録されている<br>お客さまの情報を<br>確認できます。                                            | 現在登録されている<br>請求先を<br>確認できます。                          |
| ご契約内容の確認方法                                              |                                                                             |                                                       |
| 三 くらし見守りサービス                                            | ≡ くらし見守りサービス                                                                |                                                       |
|                                                         | 契約サービス照会                                                                    |                                                       |
|                                                         | カギレめ補助                                                                      |                                                       |
| X ¥                                                     | 50.00 -                                                                     |                                                       |
| お実物供給 こ利用明編                                             | サービス開始日                                                                     |                                                       |
| 0 D                                                     | サービス終了日                                                                     |                                                       |
| ご契約情報 マイページ設定                                           | 算金翔始日                                                                       |                                                       |
| 7                                                       | 算金終7日                                                                       |                                                       |
|                                                         |                                                                             |                                                       |

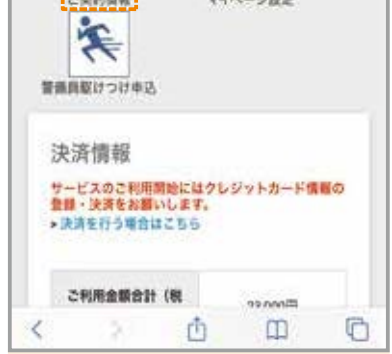

TOP画面から 「ご契約情報」を選択してくだい。

4

現在の 契約サービスの状態を 確認できます。

サービス料金のお支払明細、当月請求書、前月領収書の確認方法

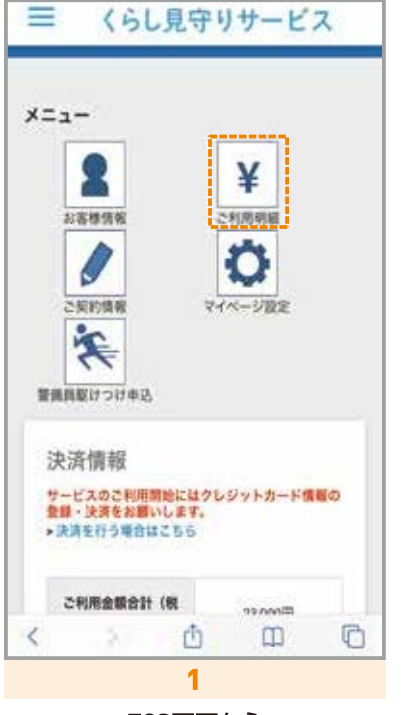

TOP画面から 「ご利用明細」を選択してくだい。

| 2利用明緒                                                                                           | ì一覧<br>請求先                                                                                                    |
|-------------------------------------------------------------------------------------------------|----------------------------------------------------------------------------------------------------|
| ылил                                                                                            | eniaca                                                                                                    |
| 2019/6 02/51                                                                                    | 10.00073                                                                                                    |
| 重編 (6046)<br>明顯表示>                                                                              | > 4588                                                                                                    |
| 「明細」                                                                                            | レ<br>見守りサービス                                                                                                    |
| 「明細」<br>ご利用明結<br>ご利用明結<br>の19年 02月21<br>こ19月金編会<br>23)                                          | レ<br>た場合<br>し<br>見守りサービス<br>####################################                                                 |
| 「明細」<br>くら<br>ご利用明結<br>019年 02月21<br>215月金編会<br>231                                             | y<br>し<br>見<br>守<br>り<br>サ<br>ー<br>ビス                                                                            |
| 「明細」<br>くら<br>ご利用明結<br>こ利用明結<br>33)<br>1<br>サービス名                                               | Jをタップした場合<br>し見守りサービス<br>####分<br>## (雅 12,000円                                                                  |
| 「明細」<br>ご利用明結<br>ご利用明結<br>こ利用明結<br>33)<br>1<br>サービス名<br>金篇(第83)                                 | Jをタップした場合<br>し見守りサービス<br>(現)<br>(株 (株 12,000円<br>(株)<br>(株)<br>(株 12,000円)                                       |
| 「明細」<br>ご利用明結<br>ご利用明結<br>2利用明結<br>33)<br>1<br>サービスを<br>倉舗 (後込)<br>2                            | Jをタップした場合<br>し見守りサービス<br>は (限 12,000円<br>2000円<br>2000円                                                          |
| 「明細」<br>くら<br>ご利用明結<br>ご利用明結<br>ご利用明結<br>25<br>第一<br>25<br>30<br>1<br>フービス名<br>第一<br>2<br>フービス名 | レ<br>見<br>で<br>よ<br>し<br>見<br>つ<br>り<br>サ<br>ー<br>ビス<br>し<br>し<br>し<br>し<br>し<br>し<br>し<br>し<br>し<br>し<br>し<br>し |

| 請求者<br>****             | ****                                                                                             | -                                                                                                    |
|-------------------------|--------------------------------------------------------------------------------------------------|----------------------------------------------------------------------------------------------------|
| 847-<br>19-8<br>10,00   | 2884 (18)                                                                                        |                                                                                                    |
| 847-<br>10-8<br>10-8    |                                                                                                  | 0+dilii                                                                                                    |
| 70,01                   |                                                                                                  | į.                                                                                                    |
|                         | C TREAM                                                                                          |                                                                                                    |
|                         |                                                                                                  |                                                                                                    |
|                         |                                                                                                  |                                                                                                    |
|                         |                                                                                                  | _                                                                                                    |
|                         |                                                                                                  | _                                                                                                    |
|                         |                                                                                                  |                                                                                                    |
|                         |                                                                                                  | _                                                                                                    |
|                         |                                                                                                  |                                                                                                    |
|                         |                                                                                                  |                                                                                                    |
|                         |                                                                                                  |                                                                                                    |
|                         |                                                                                                  |                                                                                                    |
|                         |                                                                                                  |                                                                                                    |
| 1領収書                    |                                                                                                  | <b>6</b> 11                                                                                                    |
| rthome.tok              | vo-gas.co                                                                                        | ojo                                                                                                    |
| 18 07 W                 |                                                                                                  |                                                                                                    |
|                         | Arr                                                                                              | -                                                                                                    |
|                         |                                                                                                  |                                                                                                    |
|                         |                                                                                                  |                                                                                                    |
| #5.04<br>(134)          | ACAL BILT-                                                                                       | -                                                                                                    |
| #5.04<br>735-3<br>76,04 | ACAL BILT                                                                                        |                                                                                                    |
| 8000<br>0900<br>00,00   | ACAL BILT                                                                                        | 「「「                                                                                                    |
|                         | 山<br>日<br>日<br>日<br>日<br>日<br>日<br>日<br>日<br>日<br>日<br>日<br>日<br>日<br>日<br>日<br>日<br>日<br>日<br>日 | المعالية المعالية المعالية المعالية المعالية المعالية المعالية المعالية المعالية المعالية المعالية المعالية الم<br><b>131</b><br><b>132</b><br><b>132</b> |

登録メールアドレスの変更方法

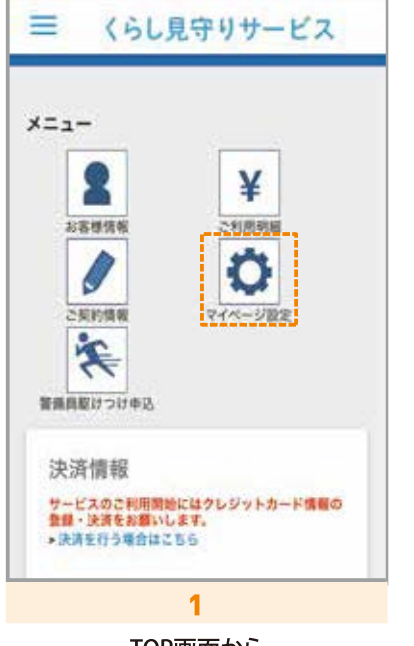

TOP画面から 「マイページ設定」を選択してくだい。

| サービス利用番号                                                                                                    |   |
|----------------------------------------------------------------------------------------------------|---|
| 0000000058                                                                                                    |   |
| <b>スワード</b><br>表示                                                                                                    |   |
| <b>ペールアドレス</b>                                                                                                    |   |
| ✓ 22 ±                                                                                                    |   |
| 町河客一覧(ユーザー田市) はこちら                                                                                                    |   |
| 生相待したい方が、他サービスの                                                                                                    |   |
| ID (Facebook/Yahoo/LINE) をご利用になる                                                                                                    |   |
| 場合は上記「招待コード発行」を行ってくだ<br>さい。                                                                                                    |   |
| ガス見守りにご加入で、他サービスの印をこ                                                                                                    | 2 |
| 利用にならない場合は、こちらからユーザー                                                                                                    |   |
| 道説のお手続きを行ってくたさい。                                                                                                    |   |
| 半期待したい方が、他サービスの<br>ID (Facebook/Yaboo/LNE)をご利用になる<br>場合は上記「招待ユード発行」を行ってくだ<br>さい。<br>ガス見守りにご加入で、他サービスのDをご<br>利用にならない場合は、こちらからユーザー<br>追加のお手続きを行ってください。 |   |

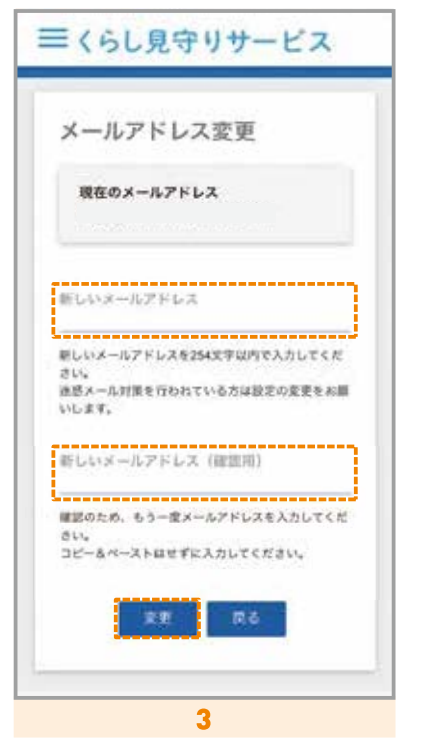

新しいメールアドレスを入力し 「変更」を クリックしてください。

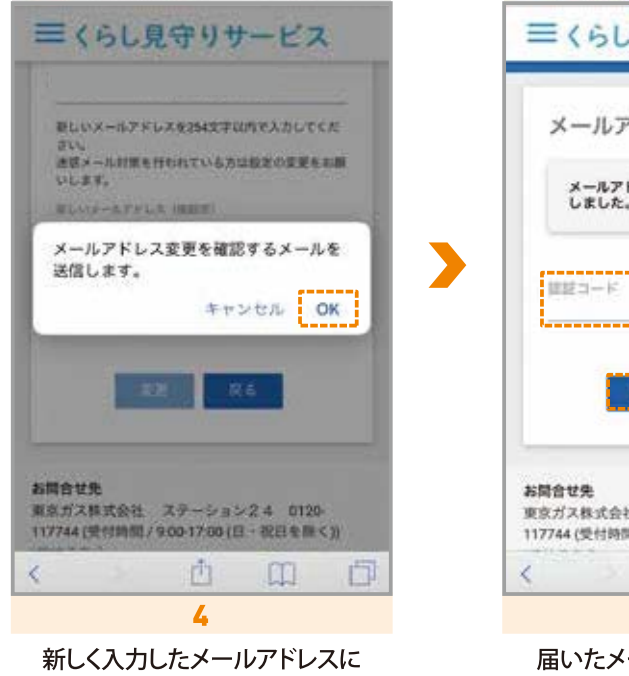

前しく入力したメールアトレスに メールが届きます。 「OK」をクリックしてください。

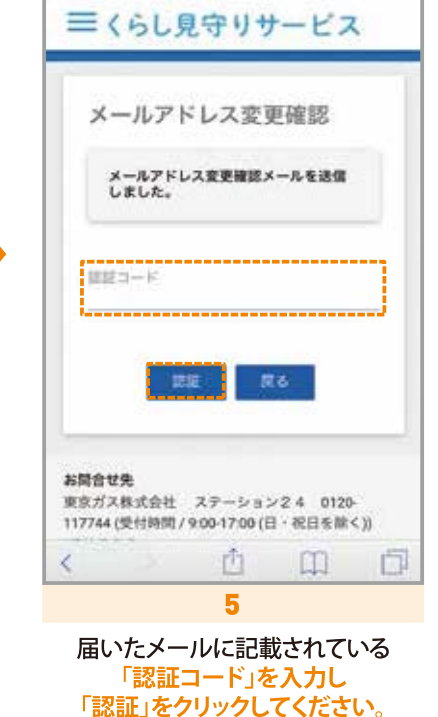

アカウント、ユーザーの追加について

#### 

### 他サービスのIDの追加方法

| マイページ設定                                                                              | 利用者一覧                                 |
|--------------------------------------------------------------------------------------|---------------------------------------|
| サービス利用番号                                                                             | •                                     |
| パスワード                                                                                | 07721D                                |
| 存 教示<br>/ 王史                                                                         | x-117 FLZ                             |
| メールアドレス                                                                              | SNS連携の状況                              |
| / 文史                                                                                 | 2 2 2 2 2 2 2 2 2 2 2 2 2 2 2 2 2 2 2 |
| 利用者一覧 (ユーザー招待) はこち<br>ち (牛)<br>※招待したい方が、他サービスの<br>ID (Facebook(Vation)) MF(Ansia) まご | 277 使<br>通携済み 違則する                    |
| 利用になる場合は上記『招待コード発<br>行』を行ってください。                                                     | 全岸日時                                  |
| 1                                                                                    | 2                                     |
| 利用者一覧(ユーザー招待)は                                                                       | 登録済の他サービスは「連携済                        |

ユーザー追加方法(招待する人)

### 招待する人(ID登録済みユーザー)

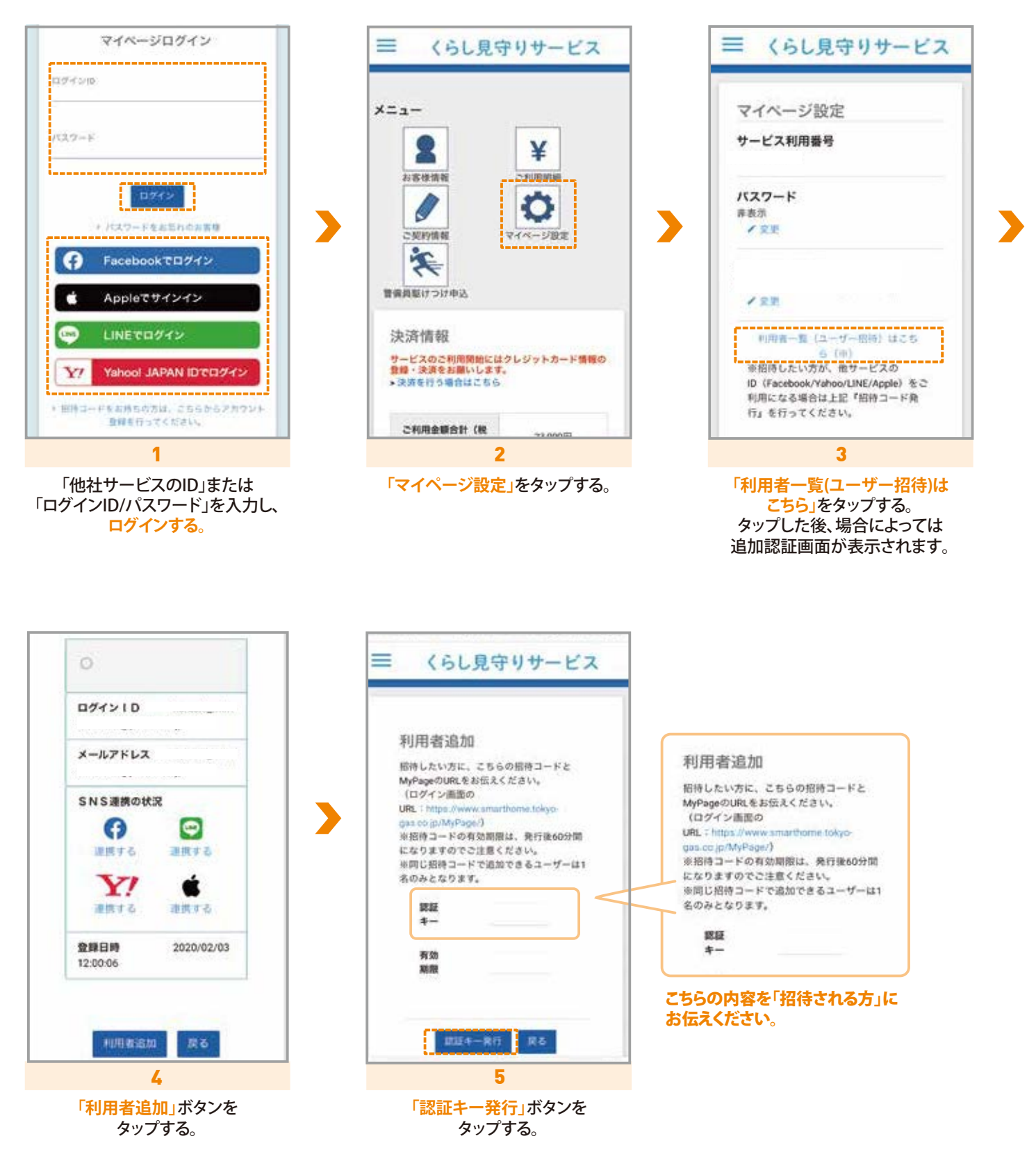

ユーザー追加方法(招待される人)

### 招待される人

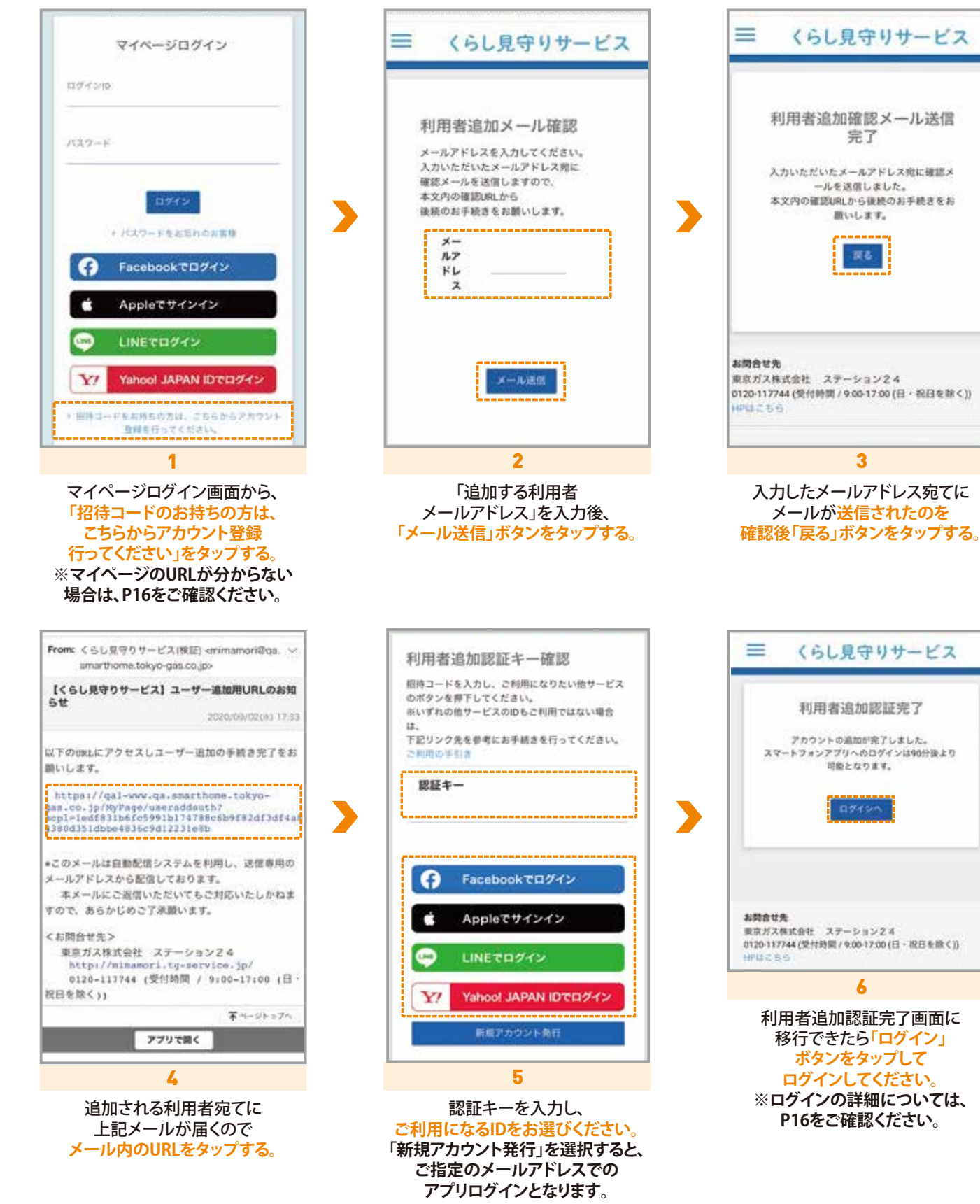

ユーザー削除方法

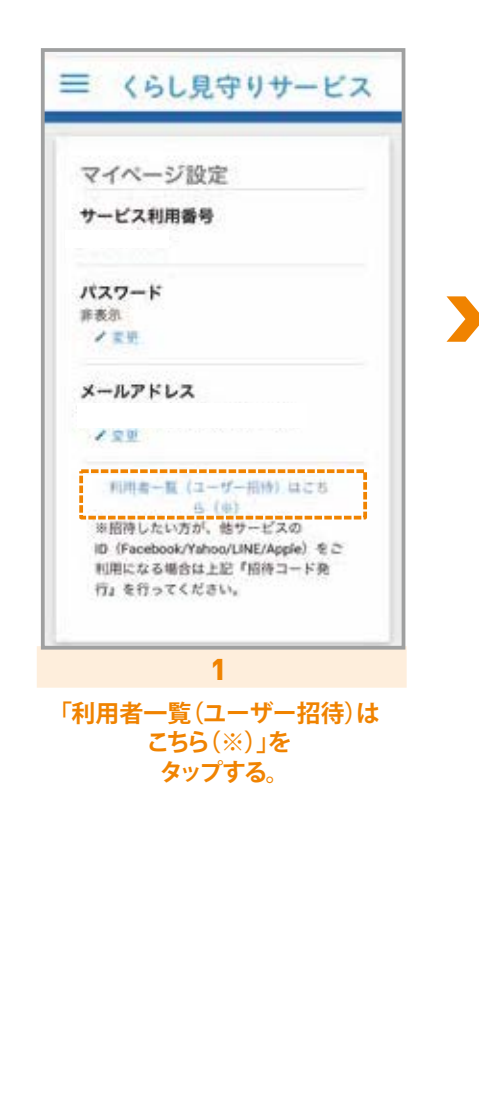

|                              |                                              | 1 |
|------------------------------|----------------------------------------------|---|
| 0                            |                                              |   |
| ログインID                       |                                              |   |
| メールアドレス                      |                                              |   |
| SNS連携の状況                     | R                                            |   |
| 0                            | 9                                            |   |
| 連携する                         | 連携する                                         |   |
| Y!                           |                                              |   |
| MIRICO                       | #IM 4 6                                      |   |
| <b>登録日時</b><br>15:00:06      | 2020/08/27                                   |   |
| •                            |                                              |   |
| ログインID                       |                                              |   |
| メールアドレス                      |                                              |   |
| SNS連携の状況                     | 8                                            | - |
| 0                            | 0                                            |   |
| 未通携                          | 未速费                                          |   |
| Y!                           | œ.                                           |   |
| 遺焼済み                         | 关进携                                          |   |
| <b>登却日時</b><br>14:05:32      | 2020/09/14                                   |   |
| 2005.32<br>800000<br>1405.32 | (1)<br>未通期<br>2020/09/14<br>目記<br>目記<br>R(名) | 5 |

「削除」ボタンをタップする。

|   | (a)                                | n |
|---|------------------------------------|---|
|   | •                                  |   |
|   | D74>10                             | 1 |
|   | メールアドレス                            | 1 |
|   | SNS連携の状況                           | 1 |
|   | <b>()</b>                          |   |
|   | ¥?                                 |   |
|   | <b>登録目時</b> 2019/04/01<br>17:55:21 |   |
| / | m m                                |   |

削除完了です。

警備員駆けつけの申込方法

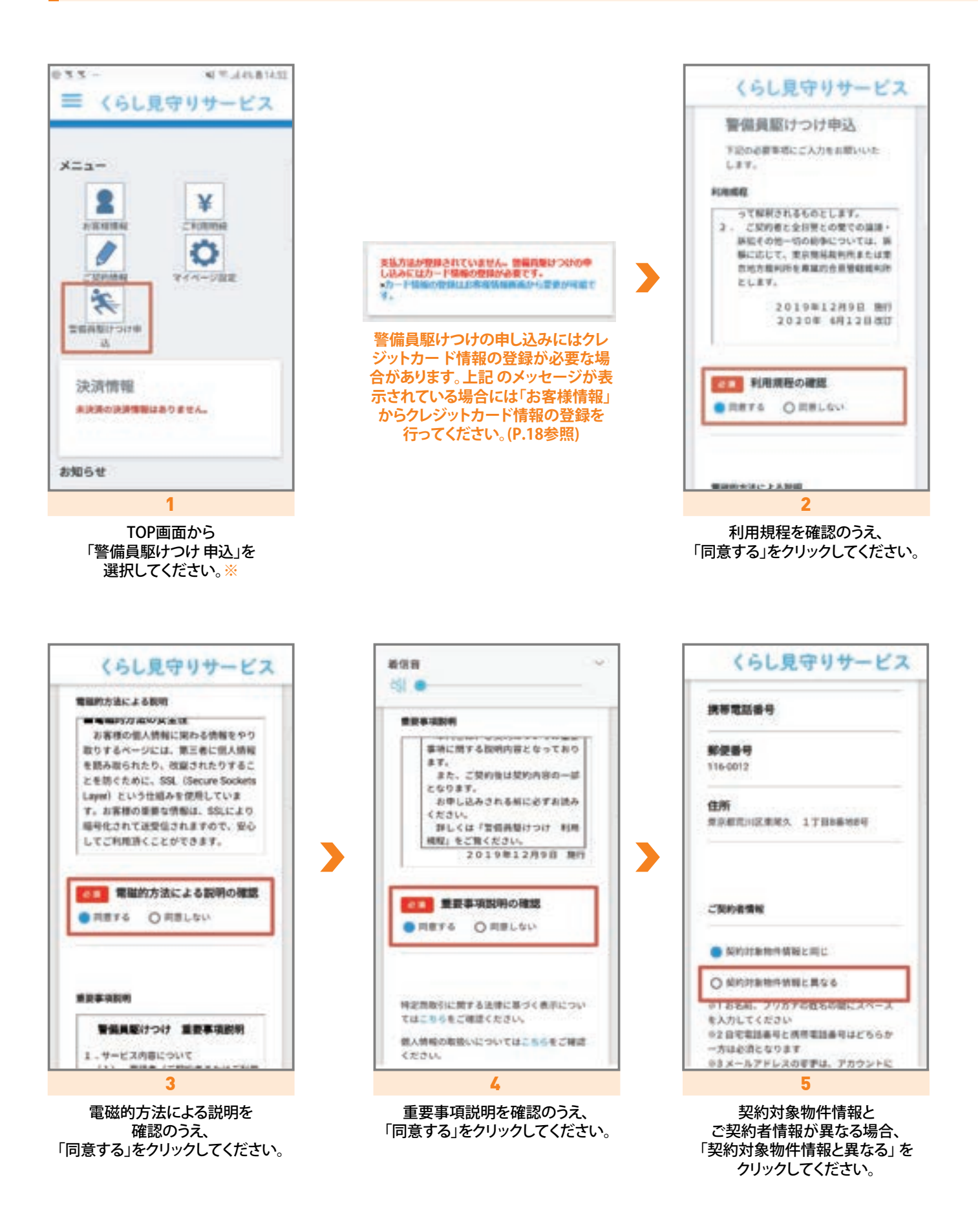

警備員駆けつけの申込方法

![](_page_30_Figure_2.jpeg)

28

ご確認ください。

警備員駆けつけに関する各種書類のダウンロード

| 三 くらし見守りサービス                       |                                                                | ← 利用規程 (2 ♀ ☆ :                                                                                                    |
|------------------------------------|----------------------------------------------------------------|----------------------------------------------------------------------------------------------------|
| メニュー                               | 駆けつけ契約書類ダウンロ<br>ード<br><sup>契約書類は以下よりダウンロードすることが</sup><br>可能です。 | EXERCISE FIRES      */*******************************                                                                                                    |
| 聖信員娶けつけ<br>決済情報<br>未決済の決済情報はありません。 | 重要率項投明(契約概至素)<br>契約處要素(事件)                                     | Total Bank         Conjunction Sciences & address of sciences and address of the science address of the science addressciene address of the science address of the science add |
| お知らせ<br>1                          | 個人情報の取扱いについて<br>2                                              | 3                                                                                                    |
| TOP画面から<br>「警備員駆けつけ」を<br>選択してください。 | 「利用規程」「重要事項説明」<br>「契約概要書」のうち、<br>ダウンロードしたい書類を                  | 選択した契約書類が<br>ダウンロードされ、閲覧できます。                                                                                                    |

クリックしてください。

#### 警備員駆けつけを要請するとき

![](_page_31_Picture_4.jpeg)

警備員駆けつけを要請する際は、警備員駆けつけ申込後、東京ガスから郵送いたします警備員駆けつけカードに記載の、「駆けつけ要請電話番号」へお電話ください。

お電話にて、「くらし見守りサービス・警備員駆けつけ」の依頼と、ご本 人さま確認のため、ご利用さまの「警備員駆けつけ契約番号」をお伝え ください。

契約情報の確認がとれましたら、警備員がご利用さまの指定する場所 へ駆けつけます。

| < ≅ 5    |               |
|----------|---------------|
| 00120    |               |
|          | ユーザーの切り替人     |
| 278118   | 3             |
| 契約情報     |               |
| 駆けつけ契約番号 | 1 Mar 1 A 12  |
| お困りの時は   |               |
| 利用規約     | э.            |
| ライセンス情報  | ġ.            |
| パージョン情報  | Version 1.2.0 |

ご利用者さまの 「駆けつけ契約番号」はアプリでも ご確認できます。 ホーム画面左上の「≡」メニューを クリックすると、表示されます。

![](_page_32_Picture_0.jpeg)

### 設置機器の種類

![](_page_32_Picture_2.jpeg)

### 貸出機器

| <b>①</b> ホームク | デートウェイ本体仕様                  |  |
|---------------|-----------------------------|--|
| 外形寸法          | 幅49mm×高さ49mm×奥行45mm(プラグ部除く) |  |
| 動作電圧          | 100V-240V                   |  |

### ❷通信ドングル本体仕様

| 外形寸法 | 幅36mm×高さ89mm×奥行16mm(ホームゲートウェイに差し込んだ状態) | • |  |
|------|----------------------------------------|---|--|
| 動作電圧 | DC IN 5V/1A                            |   |  |

## 設置機器

### 貸出機器

#### ①ホームゲートウェイ・通信ドングル利用にあたっての諸注意

●ホームゲートウェイは常に100V電源が供給されている必要があります。

- ●ホームゲートウェイ本体は防水機能を有していないため、雨等の水が直接かかる場所や風呂場など 湿気の多い場所での使用、または濡れた手でのご使用はおやめください。
- ●ホームゲートウェイを壁付コンセントの場合、ホームゲートウェイを差していない方の コンセントも使えない可能性があります。
- ●通信ドングルは常にホームゲートウェイに差されている必要があります。
- ●通信ドングル本体は防水機能を有していないため、雨等の水が直接かかる場所や風呂場など 湿気の多い場所での使用、または濡れた手でのご使用はおやめください。
- ●通信ドングルはほかの機器のUSBポートに接続しないでください。

#### ②ホームゲートウェイ・通信ドングル設置イメージ(標準設置)

![](_page_33_Picture_10.jpeg)

通信ドングルを折って設置

通信ドングルを立てて設置

## 設置機器

販売機器 カギしめ確認センサー

#### ①カギしめ確認センサー本体仕様

| 通信方法 特定小電力無線                 |               |  |  |  |
|------------------------------|---------------|--|--|--|
| 外形寸法 幅60mm×高さ34.2mm×奥行42.5mm |               |  |  |  |
| 本体質量                         | 約44g(電池含まず)   |  |  |  |
| 電 池                          | リチウム電池 CR123A |  |  |  |

#### 2カギしめ確認センサー利用にあたっての諸注意

●センサー本体は両面テープで設置します。両面テープの粘着力が強いため、取りはずす際に ドアの塗装がはがれることがあります。両面テープで固定したことに起因する障害・取りはずした箇所の 復旧について、当社は責任を負担いたしません。また、復旧に関する費用は当社では負担いたしません。

●センサー本体は防水機能を有していないため、雨等の水が直接かかる場所や風呂場など 湿気の多い場所での使用、または濡れた手でのご使用はおやめください。 水濡れや湿気による故障は、保証の対象外となります。

#### ❸電池交換方法

本製品を設置した状態で電池を交換することができます。

(1)本体の電池カバーを開けます。

(2) 電池を抜き、1分以上待ってから

新品リチウム電池CR123A※を入れます。 ※本製品には指定の電池(CR123A)以外の電池を使用しない でください。

(3) 電池を入れると、センサー表示LEDが緑点灯します。※ ※センサー表示LEDが緑点灯しない場合は、電池を抜き、 1分以上待ってから、再度電池を入れてください。 (1)押す
 (2)引き上げる
 (1)押す
 (1)押す

電池カバーの開け方

本体をおさえ、電池カバーの両脇の凹凸部分を押しながら上に引き上げます。 ※電池カバーを開ける際には電池カバーを地面に落下させないようにご注意ください。

### ④シリアルナンバー確認方法

カギしめ確認センサーのふたを外すと本体にシリアル番号が記載されています。

![](_page_34_Picture_18.jpeg)

![](_page_35_Picture_0.jpeg)

販売機器 開け閉め確認センサー

#### **①**開け閉め確認センサー本体仕様

| 通信方法   | 特定小電力無線              |                        |  |  |  |
|--------|----------------------|------------------------|--|--|--|
| 外形寸法   | 幅28mm×高さ136mm×奥行20mm |                        |  |  |  |
| 本体質量   | <u>1</u> 約43g(電池含まず) |                        |  |  |  |
| 電池     | リチウム電池 CR123A        |                        |  |  |  |
|        |                      |                        |  |  |  |
| 磁      | 石                    | 幅11mm×高さ49mm×奥行(厚み)2mm |  |  |  |
| 磁石(施工) | 時部材)                 | 幅9mm×高さ49mm×奥行(厚み)14mm |  |  |  |

#### 2開け閉め確認センサー利用にあたっての諸注意

●センサー本体は両面テープで設置します。両面テープの粘着力が強いため、取りはずす際に窓枠・ドア枠等の塗装がはがれることがあります。両面テープで固定したことに起因する障害・取りはずした箇所の復旧について、当社は責任を負担いたしません。また、復旧に関する費用は当社では負担いたしません。

 ●センサー本体は防水機能を有していないため、雨等の水が直接かかる場所や風呂場など湿気の多い場所での 使用、または濡れた手でのご使用はおやめください。水濡れや湿気による故障は、保証の対象外となります。
 ●強力な磁力が近くにあると正しく検知できなくなります。

#### €電池交換方法

- (1)本体の電池カバーを開け、新品リチウム電池CR123Aを交換します。
- (2) 電池を抜き、1分以上待ってから 新しいリチウム電池 CR123A※を入れます。 ※本製品には指定の電池(CR123A)以外の電池を使用しないでください。
- (3) 電池を入れると、センサー表示LEDが緑点灯します。※ ※センサー表示LEDが緑点灯しない場合は、電池を抜き、 1分以上待ってから、再度電池を入れてください。

![](_page_35_Picture_11.jpeg)

#### ④シリアルナンバー確認方法

電池カバーをカチットと音がする位置まで引き上げ、手前に回転させてはずすと、 シリア ルナンバーが確認できます。 カバーを取り付 ける時は、向きにご注意ください。

![](_page_35_Picture_14.jpeg)

## 設置機器

#### 販売機器おかえり確認センサー

#### ①おかえり確認センサー本体仕様

| 通信方法 | 特定小電力無線               |
|------|-----------------------|
| 外形寸法 | 幅47mm×高さ10.8mm×奥行69mm |
| 本体質量 | 約21g(電池含まず)           |
| 電 池  | リチウム電池 CR2032 2個      |

### **2**おかえり確認センサー利用にあたっての諸注意

●センサー本体は防水機能を有していないため、雨等の水が直接かかる場所や風呂場など 湿気の多い場所での使用、または濡れた手でのご使用はおやめください。 ランドセル等に取付ける場合は、雨に濡れないよう中に入れてご使用ください。 水濡れや湿気による故障は、保証の対象外となります。

### ❸電池交換方法

- (1)本体の電池カバーを開け、新品リチウム電池CR2032を 2個同時に交換します。
- (2)電池を抜き、1分以上待ってから 新しいリチウム電池 CR2032※×2個を入れます。
  - ※本製品には指定の電池(CR2032)以外の電池を使用しないでください。
- (3) 電池を入れると、センサー表示LEDが緑点灯します。※ ※センサー表示LEDが緑点灯しない場合は、電池を抜き、 1分以上待ってから、再度電池を入れてください。

![](_page_36_Picture_11.jpeg)

#### ④シリアルナンバー確認方法

附属ドライバーでビスをゆるめて 電池カバーをスライドさせ、取りはずします。 カバーの裏面にシリアル番号が記載されています。

![](_page_36_Picture_14.jpeg)

![](_page_36_Picture_15.jpeg)

■ カギしめ確認センサー 追加購入の前に

#### ●対応できないサムターン

#### サムターンカバーがついているもの

![](_page_37_Picture_4.jpeg)

ドアノブにつまみが付いているもの

![](_page_37_Picture_6.jpeg)

サムターンにつまみがないもの

![](_page_37_Picture_8.jpeg)

![](_page_37_Figure_9.jpeg)

### ❷必要スペース

サムターン周辺にはスペースが必要です。 以下の条件を満たす位置に設置可能です。 ●センサー本体(W60×H34.2×D42.5mm)の設置スペース ●本体とサムターンのつまみの距離が0~50mm ●本体のサムターンの間に把手やチェーンなどの障害物がない

![](_page_37_Figure_12.jpeg)

### ●カギしめ確認センサー設置イメージ(標準設置)

![](_page_37_Picture_14.jpeg)

#### サムターンのつまみの端と 本体センサー目印をあわせる。

#### 注意

センサー窓(赤外線透過部)に ほこり等は付着しやすくなるため 本体は必ずサムターンの上に センサー窓を下に向けて 設置してください。

#### センサー標準設置が出来ない場合

本体センサー標準設置が できない場合は、センサー 本体を横(左右どちらも可) 設置することも可能です。そ の場合は、できる限りサム ターンに近づけて設置して ください。なお、センサー本 体の下設置はできません。

![](_page_37_Picture_20.jpeg)

●下図の寸法条件に適合しているものが、ご使用いただけます。

開け閉め確認センサー 追加購入の前に

### ④開け閉め確認センサー設置イメージ(標準設置)

窓設置の場合/以下の条件を満たす位置に設置可能です。(窓側から見た図)

![](_page_38_Picture_4.jpeg)

![](_page_38_Figure_5.jpeg)

ドア設置の場合/以下の条件を満たす位置に設置可能です。(窓側から見た図)

●ドアとドア枠がフラットな場合

![](_page_38_Picture_8.jpeg)

![](_page_38_Figure_9.jpeg)

![](_page_38_Figure_10.jpeg)

![](_page_38_Picture_11.jpeg)

●ドアとドア枠がフラットではない場合

![](_page_38_Figure_13.jpeg)

![](_page_38_Figure_14.jpeg)

カギしめ確認センサー 設置・設定方法

#### ①センサー各部の名称と機能

![](_page_39_Figure_3.jpeg)

①センサー窓/サムターン開閉検知用のセンサー窓
②センサー目印/検知するサムターンの位置を確認する際の目印
③電池カバー/開くと電池ケースとボタンがあります。
④電池ケース/リチウム電池が入ります。
⑤ボタン/デバイスの登録、位置合わせ、初期化に使用します。
⑥表示LED/点灯・点滅・消灯で本製品の状態を表示します。
⑦本体を張り付けるための粘着テープ

1)押す

②引き上げる

①押す

#### ●センサー設置前の準備

(1)センサー本体の電池カバーを開け、

リチウム電池CR123Aを電池の向きに注意して電池ケースに入れます。 ケース刻印の正しい+、ーの向きに挿入してください。

電池カバーの 開け方 本体をおさえ、電池カバーの両脇の凹凸部分を 押しながら上に引き上げます。 ※電池カバーを開ける際には電池カバーを地面に 落下させないように ご注意ください。

(2)表示LEDが赤点滅することを確認してください。

#### ③ホームゲートウェイへの登録

#### 登録作業は、ホームゲートウェイの近くで行ってください。

- (1)ホームゲートウェイのボタンを5秒間長押し、
- 表示LEDが 赤と青ともに点灯している状態にします。
- (2)センサー本体のボタンを1回押します。
  - ※以下の順で表示LEDのランプが変わります。
    - ① 赤点滅
    - ② 緑点滅
    - ③10秒間緑点灯
    - ④ 緑点滅
- (3)表示LEDが「④緑点滅」になったことを確認し、
  - ホームゲートウェイのボタンを5秒間長押しします。
- (4) アプリに「玄関が登録されました」というPush通知が届きます。
- (5) センサー本体の表示LEDが5秒に1回緑点滅状態に変わります。
  - ※表示LEDが5秒に1回の赤点滅となった場合は、ホームゲートウェイとの通信が失敗しています。

#### ⇒【対処方法】

ホームゲートウェイをカギしめ確認センサーから近い位置のコンセントに差し込んだ後、上記(2)から操作をやり直してください。

![](_page_39_Picture_28.jpeg)

![](_page_39_Picture_29.jpeg)

ボタン

表示LED

カギしめ確認センサー 設置・設定方法

### ④センサー本体の仮設置

(1)サムターンを施錠状態にして

(1)ドア側設置面の汚れをしっかりと拭き取ります。
 (2)センサー目印をサムターンの方向に向け、図に示す条件を満たす位置を確認します。
 ここでは、まだセンサー本体を両面テープで固定しません。

付属の取付補助型紙を使ってサムターンまでの距離、位置を決めてください。 位置が合わない場合は、取付補助型紙を折ってご使用ください。

①センサーとサムターンのつまみが平行となるようにする。②本体とサムターンのつまみとの距離が0~50mmとなるようにする。

#### ⑤サムターンの開閉状態登録(センサー電池カバーを外してから行ってください)

#### センサーボタンを一回押してください。 センサー本体表示LEDが連続2回緑点滅状態になります。 (2)サムターンを開錠状態にして センサーボタンを一回押してください。 センサー本体表示LEDが赤点灯状態になります。 (3)サムターンの施錠/開錠を行い、 本体表示LEDが変わることを確認してください。 センサー本体表示LEDが消灯(施錠時)、赤点灯(開錠時)となります。 本体表示LEDが消灯(施錠時)、赤点灯(開錠時)とならない場合は、 施錠/開錠の状態登録が失敗しています。

![](_page_40_Picture_8.jpeg)

![](_page_40_Picture_9.jpeg)

![](_page_40_Picture_10.jpeg)

閉まっている状態

(表示LEDが消灯)

![](_page_40_Picture_11.jpeg)

開いている状態 (表示LEDが赤点灯)

#### ⇒【対処方法】

①センサー本体とサムターンのつまみとの距離が0~50mmになっているか、取付補助型紙を使って距離を調整して下さい。
 ②本体センサー窓がサムターンのつまみ中心位置の高さになっているか、スペーサーを使って高さ調整を行って下さい。
 ③サムターンのつまみの端と本体のセンサー目印があっているか確認をして、あわせてください。

#### **③センサー本体の本設置**

本体の仮設置を行ったセンサー位置と同じ位置に、 本体もしくはスペーサー底面の両面テープにて取り付けます。 両面テープの粘着力が強いため、注意して取り付けてください。 取りはずす際にドアの塗装がはがれることがあります。

#### 

(1)サムターンの施錠(本体LEDが消灯)/開錠(本体LEDが赤点灯)を行い、本体表示LEDが変わること確認します。※ ※この際、サムターンのつまみから手を離した状態でセンサー本体 LEDのランプを確認してください。

(2)本体ボタンを長押ししてください(5秒)。本体表示LEDが3秒間緑点灯となります。

![](_page_40_Picture_22.jpeg)

開け閉め確認センサー 設置・設定方法

●センサー各部の名称と機能

![](_page_41_Picture_3.jpeg)

①電池ケース/リチウム電池が入ります。
 ②ボタン/デバイスの登録、位置合わせ、初期化に使用します。
 ③本体表示LED/点灯・点滅・消灯で本製品の状態を表示します。
 ④両面テープ/本体を張り付けるための粘着テープ
 ⑤電池カバー/開くと電池ケースとボタンがあります。
 ⑥磁石/開閉状態をセンサーで検知します。
 ⑦両面テープ/磁石を張り付けるための粘着テープ

#### ❷センサー設置前の準備

(1)センサー本体から、電池カバーをカチッと 音がする位置まで引き上げます。 電池の向きに注意してリチウム 電池CR123Aを電池ケースに入れます。 ケース刻印の正しい+、一の向きに挿入してください。

(2)表示LEDが赤点滅することを確認してください。

### ③ホームゲートウェイへの登録

#### 登録作業は、ホームゲートウェイの近くで行ってください。

(1)ホームゲートウェイのボタンを5秒間長押し、

表示LEDが赤と青ともに点灯している状態にします。 (2)センサー本体のボタンを1回押します。

※以下の順で表示LEDのランプが変わります。

- ① 赤点滅
- ② 緑点滅
- ③10秒間緑点灯
- ④緑点滅
- (3) 表示LEDが「④ 緑点滅」になったことを確認し、 ホームゲートウェイのボタンを5秒間長押しします。
- (4) アプリに「取付場所が登録されました」というPush通知が届きます。
- (5) センサー本体の表示LEDが赤点灯に変わります。

※表示LEDが5秒に1回の赤点滅となった場合は、ホームゲートウェイとの通信が失敗しています。

#### ⇒【対処方法】

ホームゲートウェイを開け閉め確認センサーから近い位置のコンセントに差し込んだ後、上記(2)から操作をやり直してください。

![](_page_41_Picture_23.jpeg)

![](_page_41_Figure_24.jpeg)

![](_page_41_Picture_25.jpeg)

開け閉め確認センサー 設置・設定方法

#### ④磁石の仮設置

窓ガラス(玄関ドア)設置面の汚れをしっかりと拭き取ってから、 付属の仮止め用テープを使用し、磁石を仮止めします。 ここでは、まだ磁石を両面テープで固定しません。

![](_page_42_Picture_4.jpeg)

#### ●センサー本体の仮設置

窓枠(ドア枠)設置面の汚れをしっかりと拭き取ります。図に示す条件を満たす位置を確認します。 ここでは、まだ本体を両面テープで固定しません。

![](_page_42_Figure_7.jpeg)

#### 

#### 窓(玄関ドア)の開閉を行い、本体表示LEDが消灯(閉時)、赤点灯(開時)となることを確認します。※

※本体表示LEDが上記のとおりならない場合は、以下の何れかを確認してください。

①センサー本体と磁石の距離を調整してください。

②磁石の貼り付け位置を調整してください。

③本体表示LEDが見える位置まで上げたカバー下端と、磁石中央の窪みをあわせてください。

#### の磁石の本設置

窓ガラス(玄関ドア)設置面の汚れをしっかりと拭き取ってから、磁石の仮設置をした位置と同じ位置に、

磁石底面の両面テープで取り付けます。

両面テープの粘着力が強いため、注意して取り付けてください。 取り外す際に窓ガラス(玄関ドア)が傷つくことがあります。

開け閉め確認センサー 設置・設定方法

#### ③センサー本体の本設置

仮設置で動作確認を行ったセンサー位置と同じ位置に、本体を底面の両面テープで取り付けます。 両面テープの粘着力が強いため、注意して取り付けてください。 取り外す際に窓枠(ドア枠)の塗装がはがれることがあります。

●センサー設置後の動作確認(確認後センサーカバーを元の位置に引き下げてください)

(1)窓(玄関ドア)の開閉を行い、開時(本体LEDが消灯)/閉時(本体LEDが赤点灯)を行い、
 本体表示LEDが変わること確認します。\*
 (2)本体ボタンを長押し(5秒)する。本体表示LEDが3秒間緑点灯となります。

※センサー表示LEDが緑点灯しない場合は、電池を抜き、1分以上待ってから、再度電池を入れてください。

![](_page_43_Picture_7.jpeg)

おかえり確認センサー 設置・設定方法

●センサー各部の名称と機能

![](_page_44_Picture_3.jpeg)

 1電池カバー/開くと電池ケースとボタンがあります。
 2電池ケース/リチウム電池2個が入ります。
 ボタン/デバイスの登録に使用します。
 4表示LED/点灯・点滅・消灯で 本製品の状態を表示します。

#### ●センサー設置前の準備

(1)付属ドライバーでセンサー電池カバーのビスをゆるめて、
 電池カバーをスライドさせ、取り外します。
 リチウム電池 CR2032×2個を電池ケースに入れます。
 電池は、刻印のある フラットの面(+側)を上にして挿入してください。
 (2)両方の電池を抑えて、表示LEDが赤点滅することを確認してください。

![](_page_44_Picture_7.jpeg)

おかえり確認センサー 設置・設定方法

### ③ホームゲートウェイへの登録

- 登録作業は、ホームゲートウェイの近くで行ってください。
- (1)ホームゲートウェイのボタンを5秒間長押し、 表示LEDが 赤と青ともに点灯している状態にします。
- (2) 電池カバーを右の絵のような状態で軽く固定すると、表示LEDが5秒に1回赤点滅となります。 固定したままの状態で以下(3)~(8)の操作を行ってください。
- (3) センサー本体のボタンを1回押します。
  - ※以下の順で表示LEDのランプが変わります。
    - ①赤点滅
    - ② 緑点滅
    - ③10秒間緑点灯
    - ④ 緑点滅

(4) 表示LEDが「④ 緑点滅」になったことを確認し、ホームゲートウェイのボタンを5秒間長押しします。

(5) アプリに「家族が登録されました」というPush通知が届きます。

(6) センサー本体の表示LEDが5秒に1回緑点滅状態に変わります。

※表示LEDが5秒に1回の赤点滅となった場合は、ホームゲートウェイとの通信が失敗しています。 ⇒【対処方法】

①電池カバーが正しく固定されていることを確認して、上記(3)から操作をやり直してください。
 ②ホームゲートウェイとおかえり確認センサーを近づけて、上記(3)から操作をやり直してください。

(7)本体ボタンを長押し(5秒以上)します。本体表示LEDが3秒間緑点灯となります。※

(8)設定が完了したら、付属ドライバーで電池カバーのビスを締めてください。

![](_page_45_Figure_19.jpeg)

![](_page_45_Picture_20.jpeg)

![](_page_45_Figure_21.jpeg)

![](_page_45_Picture_22.jpeg)

![](_page_46_Picture_0.jpeg)

ログインできない(ログインID/パスワードが分からない等)

![](_page_46_Figure_2.jpeg)

### 上記で解決しない場合は、東京ガスステーション24までお問い合わせください。

お問合せ前に、ホームゲートウェイ、通信ドングルのランプを確認してください。

●ホームゲートウェイ ランプ点灯

| NO | ラン   | ソプ    | 小七時に         | <b>大山田 十</b> 7十                                                                                                |
|----|------|-------|--------------|----------------------------------------------------------------------------------------------------|
| NO | WiFi | Power | 1八忠          | 对処方法                                                                                                    |
| 1  | 消灯   | 緑点灯   | 通常モード        | ホームゲートウェイは正常です。他の原因を確認してください。                                                                                  |
| 2  | 消灯   | 緑点滅   | ホームゲートウェイ起動中 | 緑点灯(No.1の状態)になるまでしば らくお待ちください。                                                                                 |
| 3  | 青点灯  | 赤点灯   | センサー登録待ち     | ホームゲートウェイのボタンを5秒間長 押しすると、No.1の状態に戻ります。                                                                         |
| 4  | 青点滅  | 赤点滅   | ファームウェア更新中   | ファームウェアの更新が完了するまで使用できません。<br>更新が完了するとNo.1の状態に戻ります。<br>※10分以上経ってもNo.1の状態に戻らない場合は、<br>東京ガス ステーション24までお問い合わせください。 |
| 5  | 消灯   | 赤点灯   | 通信不可         | ホームゲートウェイを一度コンセントから抜き、再度挿してください。                                                                               |
| 6  | 消灯   | 赤点滅   |              | 東京ガスステーション24までお問い合わせください。                                                                                      |
| 7  | 青点滅  | 消灯    | 通信ドングル 認識待ち  | 通信ドングルのランプ一覧を参照してください。                                                                                         |
| 8  | 消灯   | 消灯    | 通信不可         | ホームゲートウェイをコンセントに挿してください。                                                                                       |

#### ●通信ドングル ランプ点灯

| NO | ランプ | 状態       | 対処方法                        |
|----|-----|----------|-----------------------------|
| 1  | 緑点滅 | 通常モード    | 通信ドングルは正常です。他の原因を確認してください。  |
| 2  | 赤点灯 | 语信不可     | ホームゲートウェイをコンセントから抜き、通信ドングルが |
| 3  | 消灯  | 通信不可<br> | 再度コンセントに挿してください。            |

## 上記以外のランプ点灯になった場合等、上記で解決しない場合は、 東京ガス ステーション24までお問い合わせください。

## 困った時は

## ■ ホームゲートウェイ、通信ドングルのランプに問題がない場合、以下を確認してください。

#### ●カギしめ確認が行えない

| 発生事象                                                | 対処方法                                                                                  |  |
|-----------------------------------------------------|---------------------------------------------------------------------------------------|--|
| 最新状態の問い合わせを行ったが、「最新状態を確認できませんでした。」<br>とメッセージが表示される。 | ホームゲートウェイをコンセントから抜いてください。<br>ホームゲートウェイをカギしめ確認センサーの近くのコンセントに<br>挿してください。ホームゲートウェイのランプが |  |
| 「接続が切れました。ホームページよりご利用の手引きをご確認ください。」<br>と表示されています。   | - P.45のNo.1の状態となったことを確認し、<br>再度最新状態の問い合わせをお願いします。                                     |  |
|                                                     | ①センサー窓にゴミや汚れが付着していないか確認してください。<br>ゴミや汚れは綺麗にふき取って下さい。                                  |  |
| カギレめ確認の結果が正しくない。                                    | ②センサーとサムターンの間に障害物がないか確認してください。<br>障害物があると正しく検知されません。                                  |  |
|                                                     | ③センサーが曲がっていないか確認してください。<br>衝撃等によりサムターンに対してまっすぐ付いていない場合、<br>正しく検知されません。                |  |

#### ●開け閉め確認の通知が来ない

| 発生事象                                              | 対処方法                                                                                                    |
|---------------------------------------------------|----------------------------------------------------------------------------------------------------|
| 「接続が切れました。ホームページよりご利用の手引きをご確認ください。」<br>と表示されています。 | ホームゲートウェイをコンセントから抜いてください。<br>ホームゲートウェイをカギしめ確認センサーの近くのコンセントに<br>挿してください。<br>ホームゲートウェイのランプがP.45のNo.1の状態となったことを確認し、<br>再度最新状態の問い合わせをお願いします。               |
| 警戒モードをONにしているが、Push通知が届かない。                       | <ol> <li>スマートフォンの設定にて本アプリのPush通知を<br/>オフにしていないか確認してください。</li> <li>開け閉め確認センサーの近くに、別の磁石等がないか<br/>確認してください。<br/>別の磁石等がある場合は、ただしく反応しない可能性があります。</li> </ol> |

#### ●おかえり確認のPush通知が来ない

| 発生事象                     | 対処方法                                                 |
|--------------------------|------------------------------------------------------|
| Push通知をONにしているが、         | <ul> <li>①スマートフォンの設定にて本アプリのPush通知を</li></ul>         |
| 外出して いくら待ってもPush通知が届かない。 | オフにしていないか確認してください。 <li>②外出通知は外出とみなしてから数分後となります。</li> |

## 上記で解決しない場合は、東京ガスステーション24までお問い合わせください。

# 困った時は

## アプリ エラー一覧

| エラー番号                     | メッセージ                                         | 対処方法                                                                        |
|---------------------------|-----------------------------------------------|-----------------------------------------------------------------------------|
| 403_IOTC-MSG-<br>UMG-002E | 無効なIDです。別のIDでログインしてください。                      | サービス休止、サービス解約の状態です。再開ご希望の場合<br>には、東京ガス ステーション24までお問い合わせください。                |
| _                         | くらし見守りサービスログイン時に問題が発生しました。<br>もう一度やりなおしてください。 | このアプリを利用いただくには、くらし見守りサービスにお申<br>込が必要となります。お申込みを行ってください。                     |
| 401_IOTC-MSG-<br>COM-002E | 申込手続きが完了していない又は登録されていない<br>ログイン情報です。          | 手続が完了するまでしばらくお待ちください。<br>しばらく経っても状況が変わらない場合は、<br>東京ガス ステーション24までお問い合わせください。 |
| _                         | くらし見守りサービスへの接続に失敗しました。<br>再接続しますか?            | しばらく経ってから、再度お試しください。                                                        |
| 500_IOTC-MSG-<br>DGW-001E |                                               |                                                                             |
| 500_IOTC-MSG-<br>DGW-002E | ホームゲートウェイの通信状態を確認できませんで<br>した。もう一度やり直してください。  | しばらく時間をおいて、再度お試しください。<br>10分以上経っても状況が変わらない場合は、                              |
| 500_IOTC-MSG-<br>DGW-003E |                                               |                                                                             |
| 500_IOTC-MSG-<br>UMG-003E | ログイン時に問題が発生しました。                              |                                                                             |
| 500_IOTC-MSG-<br>UMG-004E | もう一度やり直してください。                                | 東京ガス ステーション24までお問い合わせください。                                                  |
| 00_IOTC-MSG-<br>AGW-003E  | ソーシャルログイン時に問題が発生しました。                         |                                                                             |
| 500_IOTC-MSG-<br>AGW-004E | もう一度やり直してください。                                |                                                                             |
| 500_IOTC-MSG-<br>UMG-005E | サーバーに問題が発生しました。<br>もう一度やり直してください。             |                                                                             |
| 00_IOTC-MSG-<br>SRV-002E  | サーバーに問題が発生しました。<br>もう一度やり直してください。             | しばらく時間をおいて、再度お試しください。                                                       |
| 500_IOTC-MSG-<br>SRV-003E |                                               | 10万以上程うてもれ元が変わらない場合は、<br>東京ガスステーション24までお問い合わせください。                          |

|          | 分類                | お問い合わせ内容                                                                   | ご回答                                                                                                    | 掲載<br>ページ |
|----------|-------------------|----------------------------------------------------------------------------|----------------------------------------------------------------------------------------------------|-----------|
|          | アプリ<br>インストール     | スマートフォンを機種変更した場合、<br>何か対応が必要ですか。                                           | ID/PWはそのままお使い頂けます。新しい機種にアプリをイ<br>ンストールしていただき、同じID/PWでご利用ください。また、<br>センサーのアイコンは初期化される場合がありますので、そ<br>の場合は再度登録をお願いします。                                                                                                    |           |
|          |                   | スマートフォンのOSをアップロードした場合、<br>何か対応が必要ですか。                                      | 特に必要ございません。                                                                                                    | _         |
|          |                   | スマートフォンとタブレット等、複数の端末で<br>利用することは可能ですか。                                     | 可能です。ユーザーの追加はP.23をご参考ください。                                                                                                    | P.23      |
|          |                   | ホーム画面のアイコンは変更できますか。                                                        | ホーム画面のアイコンは変更できません。                                                                                                    | _         |
|          |                   | ホーム画面の上部に「自宅」と表示されていま<br>すが、変更できますか。                                       | 変更できません。                                                                                                    | _         |
|          | アプリ               | アプリホーム画面のアイコン(ガス見守り、カギ<br>しめ確認、開け閉め確認、おかえり確認)が白い<br>ものと、グレーのものがあるのは、なぜですか。 | センサーを登録して、利用できる状態になったサービスが白<br>になります。センサーを全て削除するとグレーに戻ります。                                                                                                    | _         |
|          | ホーム画面             | 警戒モードとはなんですか。                                                              | 警戒モードにすると、開け閉めセンサーがドア・窓等の開閉を<br>検知した際にスマートフォン等にpush通知を送ります。                                                                                                    | P.3       |
| アプリ操作(共通 |                   | 警戒モードがONにできません。                                                            | <ul> <li>開け閉め確認のアイコンがグレー</li> <li>開け閉め確認センサーを設置・登録していないため、</li> <li>警戒モードは使用できません。</li> <li>開け閉め確認のアイコンが白</li> <li>東京ガスステーション24までご連絡ください。</li> </ul>                                                                      | P.3       |
|          | センサーの<br>なまえ・アイコン | センサーの名称は変更できますか。                                                           | 変更可能です。                                                                                                    | P.7~9     |
|          |                   | センサーのアイコンは変更できますか。                                                         | 変更可能です。                                                                                                    | P.7~9     |
|          |                   | 複数契約(自宅と実家など)を、<br>同じアプリで利用できますか。                                          | 異なる利用場所に登録されたセンサーであっても、アプリで<br>確認できます。それぞれの利用場所にユーザー登録を行う<br>と、アプリのメニューから「場所の切り替え」で登録している利<br>用場所が表示されます。                                                                                                    | P.12      |
|          |                   | 同じ名称のセンサーが複数表示されており、<br>どのセンサーなのか分かりません。<br>確認方法はありますか?                    | 各機器のシリアルNo.とアプリに表示されるシリアルNo.でご<br>確認いただけます。シリアルNo.の確認方法はP.14を参照し<br>てください。                                                                                                    | P.14      |
|          |                   | 履歴画面に表示される「あなた」のアイコンは、<br>変更可能ですか。                                         | 「あなた」のアイコンは変更できません。                                                                                                    | _         |
|          | その他               | Push通知を受け取らないように設定すること<br>はできますか。                                          | おかえり確認センサーは、個別にPush通知の要否を設定する<br>ことが可能です。おかえり確認センサー以外は、アプリ上で<br>Push通知をOFFにすることはできませんが、スマートフォン本<br>体のアプリ設定にて本アプリのPush通知をOFFにすることは<br>可能です。ただし、OFFの状態でアプリを利用する場合は、<br>Push通知をONにするようメッセージが表示され、サービスを<br>ご利用していただくことができません。 | P.9       |
|          |                   | 身に覚えのない操作履歴がありました。<br>なぜですか。                                               | 複数のユーザーでご利用になっている場合、他のユーザーが<br>操作した履歴も表示されます。履歴画面には「あなた」の操作<br>履歴として表示されます。なお、誰が操作した履歴かは表示さ<br>れません。                                                                                                    | _         |

|               | 分類             | お問い合わせ内容                                                                           | ご回答                                                                                                    | 掲載<br>ページ |
|---------------|----------------|------------------------------------------------------------------------------------|----------------------------------------------------------------------------------------------------|-----------|
| アプリ操作(        | その他            | 自分が操作をしていないのにPush通知が来たり、<br>警戒モードが変わります。なぜですか。                                     | 複数のユーザーでご利用になっている場合、他のユーザーが<br>操作した場合も、Push通知が届きます。警戒モード、おかえり確<br>認のPush通知等、各種設定はご利用場所単位で共通となりま<br>すので、他のユーザーが設定を変更した可能性があります。 | P.47      |
| 共通)           |                | エラーが表示されました。どうしたら良いですか。                                                            | P.47のエラーコード表を参照してください。                                                                                                    | P.47      |
|               |                | カギを閉めたのに、アプリに表示される状態が<br>変わりません。                                                   | カギの開け閉めだけでは、アプリの表示は変わりません。<br>「最新の状態を問い合わせる」を実行し、最新状態を確認して<br>ください。                                                            | P.1       |
|               | カギしめ確認         | カギしめ確認センサーを複数個設置した場合、<br>同時に問い合わせすることは可能ですか。                                       | 同時に複数のセンサーに問い合わせを行う機能はありません。1つずつ問い合わせをお願いします。1つのセンサーに問い合わせをお願いします。1つのセンサーに問い合わせしている途中でも、別のセンサーの問い合わせは可能です。                     |           |
| アプリ操          |                | カギを閉め忘れたのに、<br>外出後にお知らせが届きません。                                                     | 開け閉め確認センサーとの連携設定が必要です。<br>P.10 をご確認ください。                                                                                       | P.10      |
| (作(カギし        |                | 自動確認のタイミングを1分に設定しましたが、<br>1分後にPush通知が届きません。                                        | 通知するまでは、設定された時間に加えて数分かかります。                                                                                                    | P.10      |
| め確認)          | カギしめ確認<br>連携設定 | 開け閉め確認センサーとの連携を解除したい場合、<br>どうしたら良いですか。                                             | 解除が可能です。P.11を参照してください。                                                                                                    | P.11      |
|               |                | 開け閉め確認センサー1つに対し、カギしめ確認<br>センサー2つの連携設定は可能ですか。                                       | 可能です。                                                                                                    | P.10      |
|               |                | カギの閉め忘れPush通知を受け、戻って鍵を閉めて<br>再度出かけましたが、アプリホーム画面のカギしめア<br>イコンの赤表示が消えません。どうしたら消えますか。 | 該当のカギしめ確認センサーの「最新の状態を問い合わせ<br>る」にて最新状態を問い合わせてください。                                                                             | P.1       |
|               |                | カギしめ確認連携設定をしている開け閉め確認<br>センサーのPush通知を止めることはできますか?                                  | 連携設定をしている開け閉め確認センサーのPush通知のみ<br>止める方法はありません。                                                                                   |           |
|               | 開け閉め確認         | センサーごとに、警戒モードのON/OFFを<br>設定することは可能ですか。                                             | 個別のセンサーごとに警戒モードのON/OFFを設定すること<br>は出来ません。                                                                                       | P.3       |
| アプリ操作         |                | 警戒モード中に窓が開いたとのお知らせが届き<br>ました。様子を見に行ってもらえますか。                                       | 本サービスでは警備員駆けつけを要請できます。詳しくは<br>ホームページをご覧ください。                                                                                   |           |
| 17(開け閉め確認)    |                | 開け閉め確認センサーの一覧画面に表示され<br>ている「~分前」はどういう意味ですか。                                        | ドア・窓等の開閉状態が変わってからの経過時間になります。<br>警戒モードOFFでも常に最新の状態を表示しています。                                                                     | P.3       |
|               |                | 開け閉め確認センサーの一覧画面に表示され<br>ている「緊急連絡先」とはなんですか。                                         | 登録すると、「緊急連絡先に電話」ボタンのタップによりすぐ<br>にお電話することが可能です。                                                                                 | _         |
|               |                | 開け閉め確認センサーの一覧画面に表示され<br>ている「連携済」はどういう意味ですか。                                        | カギしめ確認センサーと連携されている開け閉めセンサーの<br>ことになります。                                                                                        | P.10      |
| アプリ操作(おかえり確認) | おかえり確認         | 玄関を出ても外出になりません。なぜですか。<br>「最新状態を問い合わせ」を行っても変わりません。                                  | 宅内外に関わらず、おかえり確認センサーがホームゲート<br>ウェイと、無線通信可能な範囲にあるか否かを検知し、設定し<br>た時間以上無線通信が取れない場合に「外出(そと)」と、それ<br>以外の場合は「帰宅(うち)」となります。            |           |
|               |                | 帰宅しても帰宅になりません。なぜですか。                                                               | 帰宅(うち)とみなすのは、ホームゲートウェイとセンサーの通<br>信が出来るようになってから約1分後となります。                                                                       |           |

| 分類      |                | お問い合わせ内容                                                        | ご回答                                                                                                    | 掲載<br>ページ |
|---------|----------------|-----------------------------------------------------------------|----------------------------------------------------------------------------------------------------|-----------|
| アプリ操作(お | おかえり確認         | 外出してから5分経っても、外出通知が届きません。<br>なぜですか。                              | 外出通知は外出とみなしてから数分後となります。<br>また、おかえり確認センサーの「Push通知を受信する」設定を<br>OFFにしている場合は、Push通知は届きません。                                                  | P.9       |
| かえり確認)  |                | ホーム画面の「そと」「うち」の数字は<br>どういう意味ですか。                                | 外出(そと)と帰宅(うち)のセンサー数を表示しています。                                                                                                    | P.4       |
|         |                | HGWを移動させたいのですが、<br>どうしたら良いですか。                                  | 電源から抜いて別のコンセントにさし替えていただいて問題<br>ありません。さし替えた後、HGWが起動するまで2分くらいか<br>かります。HGWの左側のランプが緑点灯となってからご利用<br>ください。また、移動後は各センサーの動作確認をご自身で<br>行ってください。 |           |
| 貸出機     | HGW・<br>通信ドングル | HGWのランプが赤色で点滅していますが、<br>大丈夫ですか。                                 | 「困った時は」を参照してください。                                                                                                    | P.45      |
| 器       |                | 通信ドングルのランプが赤色で点滅していますが、<br>大丈夫ですか。                              | 「困った時は」を参照してください。                                                                                                    | P.45      |
|         |                | HGWのランプが赤・青の点灯になりましたが、<br>大丈夫ですか。                               | 「困った時は」を参照してください。                                                                                                    | P.45      |
| 購入      | センサー共通         | センサーの場所を移動したいのですが、<br>自分で移動できますか。                               | ご自身で移動頂けます。移動後は各センサーの動作確認をご<br>自身で行ってくださいご自身での移動が困難な場合は有料で<br>訪問作業も行いますので、東京ガスステーション24までご連<br>絡ください。                                    | _         |
|         |                | センサーの場所を変えたら、通知がこなくなり<br>ました。どうしたら良いですか。                        | ホームゲートウェイとセンサーを近づけて、再度ご確認ください。近づけても通知が来ない場合は、元の場所に戻してご確認ください。元の場所でも通知が来ない場合は、東京ガスステーション24までご連絡ください。                                     | _         |
|         |                | 間違ってセンサーの取外をしてしまいました。<br>どうしたら良いですか。                            | お客さま自身で取り付け直してください。P.35~41を参照し、<br>設置をやり直してください。ただし、一度剥がれた両面テープ<br>は粘着力が弱まっている可能性がありますので、落下等にご<br>注意ください。                               | P.35~41   |
| 惯器(共通)  |                | センサーは修理してもらえますか。                                                | 修理はございません。保証期間内であれば保証規定の範囲で無<br>償で交換致します。保証期間外は新規にご購入いただきます。                                                                            | -         |
| )       |                | 「電池が減っているセンサーがあります」と<br>表示されましたが、<br>すぐ交換しないと使えなくなってしまいますか。     | 少しの間は使えますが、速やかな交換をおすすめします。                                                                                                    | _         |
|         |                | 保証書を紛失してしまったのですが、<br>無償交換してもらえますか。                              | 保証書を紛失した場合は保証期間であっても<br>無償交換できません。                                                                                                    | _         |
|         |                | 保証期間はどのくらいですか。                                                  | 保証書に記載の日付(取り付け作業日もしくは発送日)から<br>一年になります。                                                                                                 | _         |
|         |                | 電池交換をしてもらえますか。                                                  | 電池交換作業は有償にて承っております。電池はご自身で購入<br>いただくか、購入困難な場合は有償にてこちらが用意します。                                                                            | _         |
|         |                | サービスの解約をしたため、センサーを取り外し<br>したいのですが、固くて外すことができません。<br>どうしたら良いですか。 | 有償にて訪問による取り外しを承っておりますが、取り外しに<br>より生じる傷等については弊社では責任を負いかねます。                                                                              | _         |

| 分類            |                | お問い合わせ内容                                                       | ご回答                                                                                                    | 掲載<br>ページ |
|---------------|----------------|----------------------------------------------------------------|----------------------------------------------------------------------------------------------------|-----------|
| 購入            | センサー共通         | センサーは他のホームゲートウェイでも使えますか。                                       | 使用可能です。アプリよりデバイスの削除を行い(P.15参照)、<br>新しいホームゲートウェイで設置・登録をやり直してください。<br>(P.35~41参照)                               | P.35~41   |
| <b>(器) 共通</b> |                | センサーの電池はどのくらい持ちますか。                                            | 標準の使用期間は1年になります。使用頻度によっては<br>使用可能期間が短くなる場合があります。                                                              | _         |
|               |                | センサーの電池交換手順を教えてください。                                           | 電池の交換手順はP.32~34をご確認ください。                                                                                      | P.32~34   |
| 購入機器(カギしめ確    | カギしめ確認<br>センサー | センサーが落下しました。どうしたら良いですか。                                        | 取り付け後14日以内のお申し出であれば、無償で取り付けに<br>伺います。15日以上の場合はご自身で再度取り付けをお願い<br>します。ご自身での取り付けができない場合は有償での取り<br>付け対応も承っております。  | _         |
| 認センサー)        |                | カギしめ確認センサーが取り付けられない<br>サムターンはありますか。                            | 取り付け条件をご確認ください。                                                                                               | P.35      |
| 購入機器(開け閉めな    | 開け閉め確認<br>センサー | センサーが落下しました。どうしたら良いですか。                                        | 取り付け後14日以内のお申し出であれば、無償で取り付けに<br>伺います。15日以上の場合はご自身で再度取り付けをお願い<br>します。ご自身での取り付けができない場合は有償での取り<br>付け対応も承っております。  |           |
| 確認センサー)       | 279-           | 玄関ドアや窓以外にも設置できますか。                                             | 取付可能です。取り付け条件を満たしていれば<br>問題ございません。                                                                            | P.36      |
| 購<br>入<br>機器  | おかえり確認<br>センサー | センサーを紛失してしまいました。<br>どうしたら良いですか。                                | 紛失した場合は新しいセンサーを有償にて<br>ご購入いただけます。                                                                             | _         |
| (おかえり確認       |                | 複数のおかえり確認センサーを使っていますが、<br>どれがどのセンサーか分からなくなりました。<br>見分け方はありますか。 | おかえりセンサー電池蓋裏のシリアルナンバーと、アプリの<br>「機器設定画面」上部のシリアルナンバーにてご確認頂け<br>ます。                                              | P.34      |
| センサー)         |                | センサーにシールを貼っても大丈夫ですか。                                           | 問題ございません。金属性のもの等通信に影響を与えるもの<br>は使用しないでください。                                                                   | _         |
|               |                | ログインユーザーIDがわかりません。<br>どうしたら良いですか。                              | 「困った時は」を参照してください。                                                                                             | P.44      |
|               |                | ログインできません。どうしたら良いですか。                                          | 「困った時は」を参照してください。                                                                                             | P.44      |
| ID<br>PW      |                | パスワードを忘れました。どうしたら良いですか。                                        | 他社サービスIDをご利用のお客さまは他社サービスにご確<br>認ください。くらし見守りIDの方はパスワードの再発行を行え<br>ます。                                           | P.16      |
|               | ID∙PW          | 申込時に指定したアカウントが分からなくなりま<br>した。どうしたら良いですか。                       | マイページにログイン頂き「マイページ設定」のユーザー<br>一覧より連携済みの他社サービスをご確認頂けます。                                                        | P.44      |
|               |                | 家族のスマートフォンにもアプリを<br>インストールできますか。                               | ご家族のスマートフォンにもインストール可能です。<br>ユーザー追加はP.23をご確認ください。                                                              | P.23      |
|               |                | 家族が追加でスマホアプリを使う場合、<br>ユーザー登録は必要ですか。                            | 必要です。詳細はP.23をご確認ください。                                                                                         | P.23      |
|               |                | ユーザー追加を行いましたが、<br>アプリにログインできません。                               | ユーザー追加後、90分程度お待ちいただく必要がございま<br>す。2時間以上経過してもログインできない場合は、他社サー<br>ビスの選択に間違いがないかご確認の上、東京ガス ステー<br>ション24までご連絡ください。 | P23       |

| 分類   |        | お問い合わせ内容                                                            | ご回答                                                                                                    | 掲載<br>ページ |
|------|--------|---------------------------------------------------------------------|----------------------------------------------------------------------------------------------------|-----------|
|      |        | ユーザーは何人まで登録できますか。                                                   | アプリ利用ユーザーの制限はありません。<br>ただし、ガス見守りについては6人まで登録可能です。                                                         | _         |
| ID   |        | ユーザーを削除するにはどうしたら良いですか。                                              | マイページより削除可能です。                                                                                           | P.26      |
|      |        | Facebook/LINE/Yahooを使用していますが、<br>毎回IDとパスワードを求められます。<br>改善の方法はありますか。 | 2週間操作が無い場合は、新たに入力が必要となるため、<br>2週間以内に一度アプリを操作(画面表示のみでも可)してくだ<br>さい。                                       | _         |
|      | ID∙PW  | LINEでログインすると毎回LINEに<br>通知が来るのですが、止めれますか?                            | ご自身でLINE側の機能により通知を受け取らない設定にご<br>変更ください。または、LINE以外のアカウントに変更をお願い<br>します。(アカウント変更方法はP.23を参照してください)          | P.23      |
|      |        | Facebook/LINE/Yahooのアカウントを削除した<br>場合、何か手続きが必要ですか。                   | アカウントを削除する前に、マイページよりアカウントの変更<br>をお願いします。アカウントを変更する前に削除した場合は、<br>東京ガス ステーション24までご連絡ください。                  | P.26      |
|      |        | ガス見守りサービスと同じID・PWを、自宅・家族の<br>見守りサービスで使用することは可能ですか。                  | ガス見守りサービスと同じID・PWは使用できません。                                                                               | P.16      |
|      |        | メールアドレス変更用の認証コードが<br>届きません。                                         | ご登録されているメールアドレスが利用できない状態になっ<br>ている可能性がございますので、東京ガス ステー ション24ま<br>でご連絡ください。                               | _         |
|      | 支払について | 月額料金の支払いはいつから始まりますか。                                                | 施工後にメールでお送りするサービス開始日の翌月からお支<br>払いいただきます。                                                                 | —         |
|      |        | 請求書、領収書を発行してもらえますか。                                                 | マイページでご確認いただけます。月額料金の請求書は毎<br>月12日以降に、領収書はクレジットカード払いの場合は翌月<br>1日以降、口座振替の場合は翌々月1日以降にご確認いただ<br>けます。        | P.21      |
|      |        | 口座振替で支払いますが、<br>引落日は何日になりますか。                                       | 毎月27日(休日の場合は翌営業日)となります。月額料金初月引き落としの際は初期費用との合算での引き落としとなります。                                               | _         |
| 契約関連 |        | 支払方法を変えたいのですが、<br>どうしたら良いですか。                                       | クレジットカード情報の変更、クレジットカード払いへの変<br>更はマイページから行ってください。口座情報の変更、口座<br>振替への変更は電話で承ります。東京ガス ステーション24<br>までご連絡ください。 | P.18      |
|      |        | クレジットカードの更新を行いましたが、<br>何か手続きは必要ですか。                                 | マイページより、クレジットカード情報の変更をお願いします。                                                                            | P.18      |
|      |        | 未払いの督促が来たため支払いましたが、<br>サービスが利用できません。どうしたら良いで<br>すか。                 | 未払いの料金は翌月の料金と合わせてお支払いいただき、お<br>支払いの確認が取れ次第、再開手続きをさせて。いただきま<br>す。再開手続きが完了次第、メールをお送りしますので、メー<br>ルをお待ちください。 | _         |
|      |        | メールアドレスを変更しましたが、<br>何か手続きは必要ですか。                                    | マイページより、メールアドレスの変更をお願いします。                                                                               | P.22      |
|      | 変更手続き  | 契約者、支払者、電話番号等を変更する場合、<br>どうしたら良いですか。                                | 電話で承ります。<br>東京ガス ステーション24までご連絡ください。                                                                      | _         |

|      | 分類    | お問い合わせ内容                                      | ご回答                                                                                                    | 掲載<br>ページ |
|------|-------|-----------------------------------------------|----------------------------------------------------------------------------------------------------|-----------|
| 契約関連 | 変更手続き | 引越し先でも使用したいのですが、<br>何か手続きは必要ですか。              | 引っ越し先も東京ガスのガスメーターが設置されている住戸の場合<br>は、引っ越し先でもご利用いただけます。その場合は一度解約し、<br>引っ越し先で新たに契約していただきます(ただし、契約事務手数料<br>は再度かかります。)。センサーはそのままご利用いただけますので、<br>引っ越し先へお持ちください。HGW・通信ドングルは引っ越し先へ再<br>度設置に伺いますので、現在ご利用のものはご返却いただきます。 |           |
|      | 休止    | 1年間だけ使用しないのですが、その間利用<br>中止にし、その後再開することはできますか。 | 休止は承っておりません。                                                                                                    | _         |

# お電話でのお問い合わせはこちらまで

![](_page_55_Picture_3.jpeg)

本サービスはご購入いただいたセンサーに基づき鍵の施錠状態、ドア・窓等の開閉状態、帰宅状況をアプリで検知するものです。 お電話での施錠状態、開閉状態、帰宅状況の確認は受け付けておりません。